# QSAR TOOLEOX

The OECD QSAR Toolbox for Grouping Chemicals into Categories

## OECD QSAR Toolbox v.4.1

Tutorial of how to use Automated workflow for ecotoxicological prediction

### **Outlook**

- Aim
- Automated workflow
- The exercise
- Report

### Aim

This is a step-by-step presentation designed to take the user of Toolbox through the automated workflow for ecotoxicity prediction.

### **Outlook**

- Aim
- Automated workflow
- The exercise
- Report

### Mechanistic understanding:

According to **McFarland**, the toxicity to aquatic organisms depends on penetration (log  $K_{OW}$ ) of the chemical, followed by interaction with cellular biomolecules.

### **Ecotoxicological endpoint is:**

- Sub-hazard *Aquatic toxicity*
- Effect *Mortality*
- Endpoint *LC50 (EC50)*
- Test duration 96 h
- Test species **P. promelas**

### **Workflow components:**

• Except *Input* and *Reporting*, the rest of the Toolbox modules are part of the automated workflow (AW).

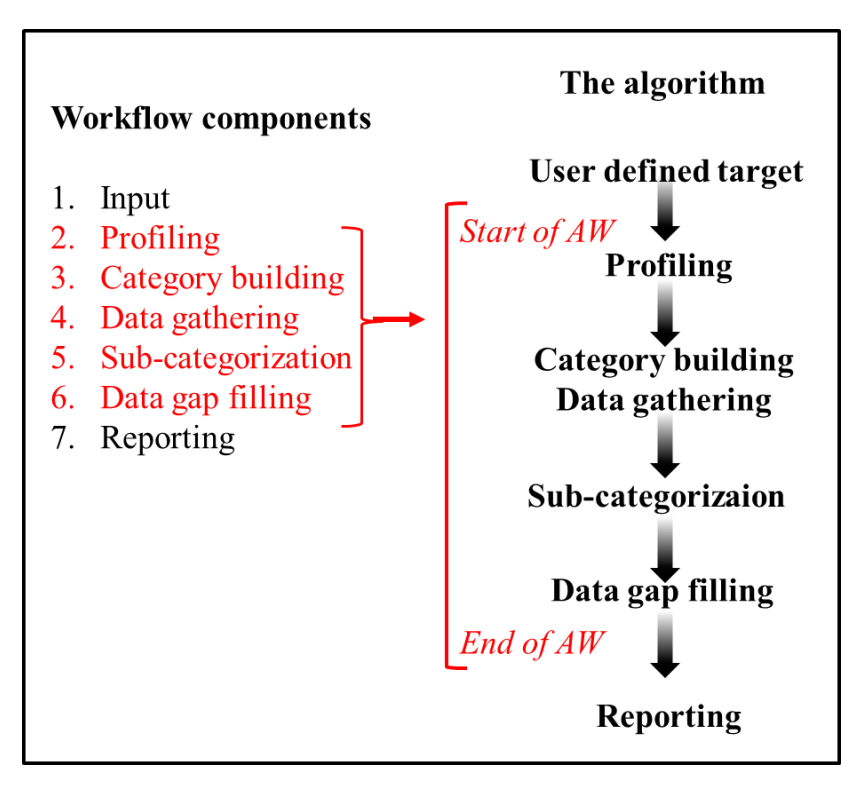

### **Workflow components: Profiling**

- The aim is to collect structural and mechanistic information about the target
- Profilers collecting information for the target are organized in two groups:
  - Primary grouping profilers (PGPs):
    - US EPA, Verhaar,
    - MOA,
    - ECOSAR,
    - OFG (without nested)
  - Profilers for subcategorization (PS):

Substance type, Protein binding (OASIS/OECD), Chemical elements, Str. Similarity (ACF-first neighbors, Dice > 50%)

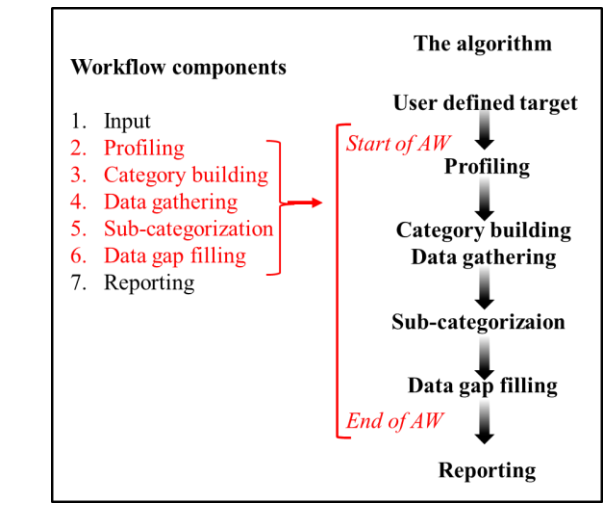

### **Workflow components: Data**

- Databases
  - Aquatic OASIS
  - ECOTOX
  - ECHA CHEM
- Endpoint data
  - P. promelas ~ 5400 data for ~ 2400 chemicals
  - $\circ$  *O. mykiss* ~ 6000 data for ~ 2000 chemicals

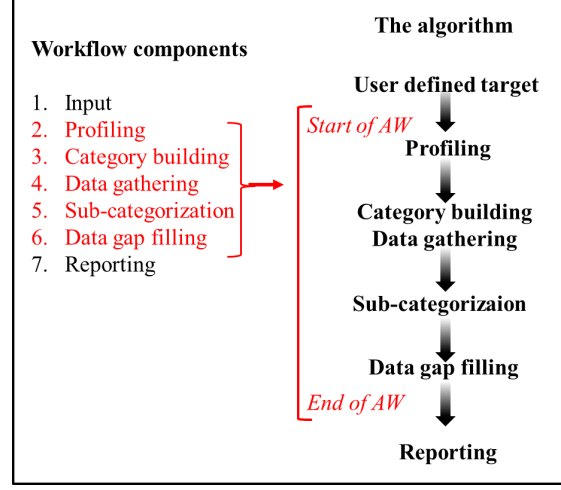

### Workflow components: Category building

- The aim is to collect analogues based on global molecular features
- Profilers suitable for primary categorization:
  - US EPA,
  - Verhaar,
  - MOA,
  - ECOSAR,
  - OFG,
  - OFG US-EPA,
  - OFG, Norbert Haider.

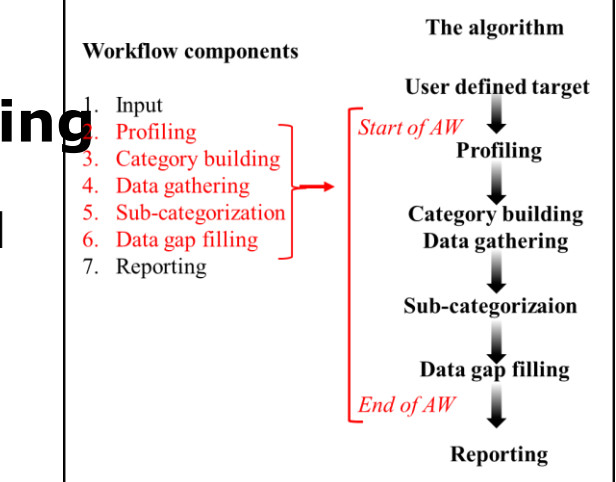

### Workflow components: Data Gap Filling

- The aim is to fill in missing data gap by
  - $\circ$  Read-across (RA), or
  - Trend analysis (TA)
- Trend analysis is the default approach
- Read across is applied if

   Prediction by Trend analysis is not acceptable, or
   The number of analogues is < 10</li>
- Gap filling and subcategorizations are sequence of logical operations (if, then), combined with criteria for acceptance.

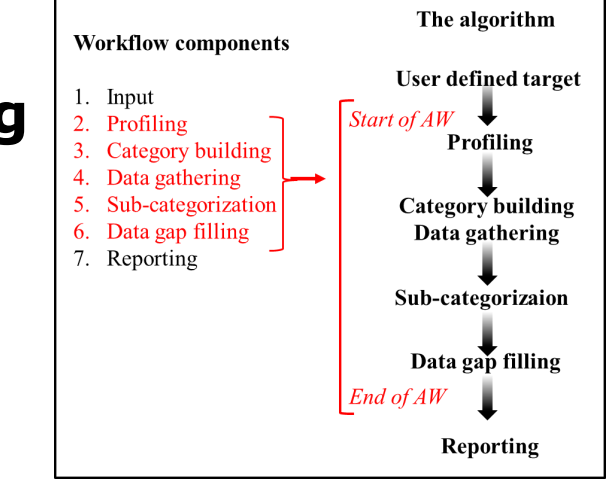

### Workflow components: Subcategorization

- The aim is to increase the similarity of analogues with the target
- It is consecutive process of application of primary grouping profilers (PGPs) and profilers for subcategorization (PS)
- Hierarchy of application of PGPs and PS depends on the number of analogues they have collected
- Sub-categorization process is based on:
  - Sequence of subcategorization steps
  - Criteria for acceptance of subcategorization steps

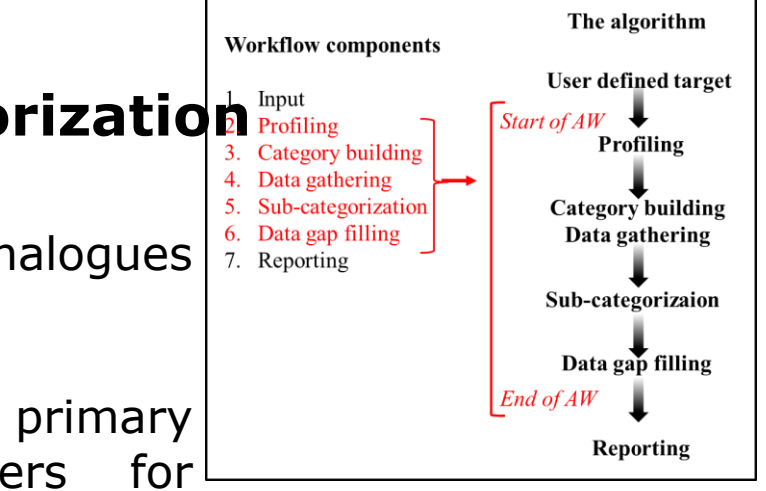

### Workflow components: Subcategorization Profiling

#### Sequence of subcategorization steps

- *1. Substance type* eliminates not discrete chemicals
- 2. Water solubility (WSKOWWIN + WATERNT)
  - eliminates chemicals with LC50 > WS
- 3. Consecutive sub-categorization based on *PGPs*:
  - US EPA,
  - Verhaar,
  - MOA,
  - ECOSAR,
  - OFG (without nested)
- 4. Consecutive sub-categorization based on PS:
  - Substance type,
  - Protein binding (OASIS + OECD),
  - Chemical elements,
  - Str. Similarity

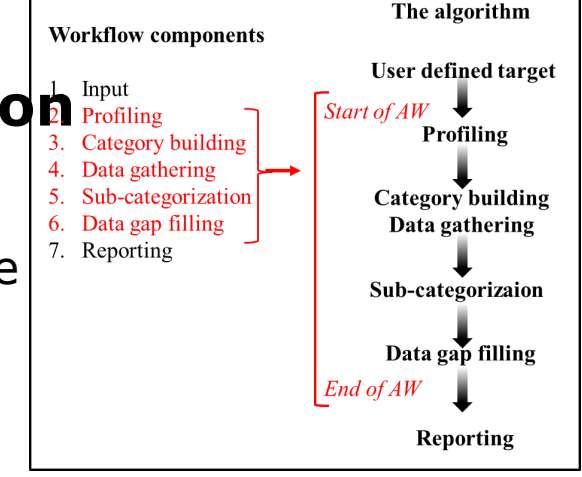

### Workflow components: Subcategorization

**Criteria for acceptance of subcategorization step:** 

- Depends on the specific statistical and structural criteria (e.g, experimental error, 95% of residuals, log K<sub>OW</sub>, range of variation of the analogues etc.)
- Criteria are different for RA and TA

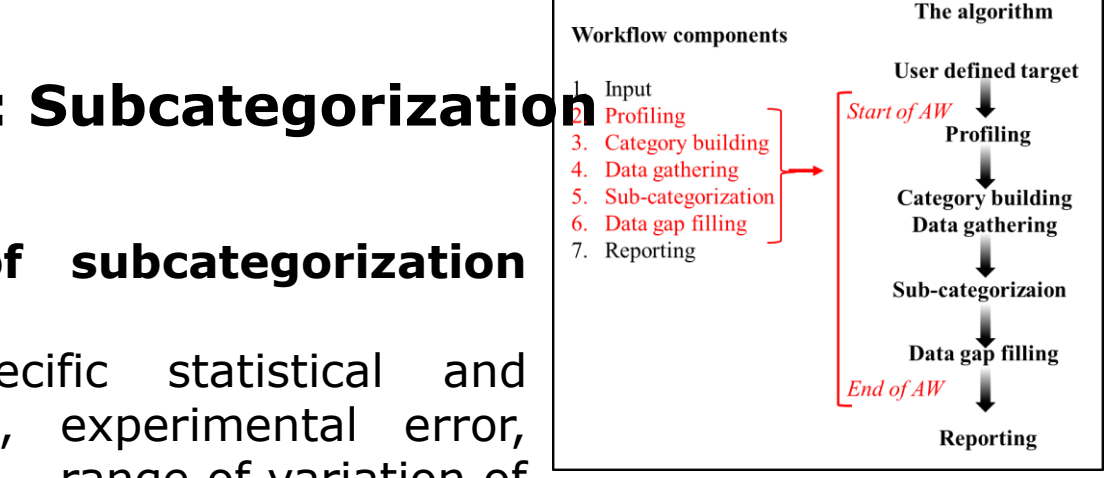

### Workflow components: Subcategorization<sup>1. Input</sup>

Criteria for acceptance of subcategorization for Trend analysis

#### **1.** Sub-categorization by PGPs

**IF** Interpolation **AND** ( $R^2 \uparrow OR 95\%$  of residuals  $\downarrow$ ) **AND**  $NA \ge 10$  **THEN** accept the subcategorization and continue with the next PGP,

**ELSE** reject subcategorization and continue with the next PGP

#### 2. Sub-categorization by PSs

**IF** Interpolation **AND** ( $R^2 \uparrow \mathbf{OR} 95\%$  of residuals  $\downarrow$ ) **AND**  $NA \ge 10$ **THEN** accept sub-categorization and continue with the next PS, **ELSE** continue with the next PS

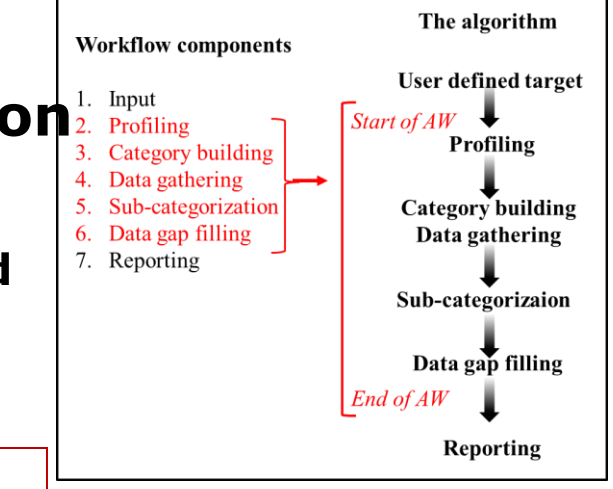

#### **Definitions:**

Interpolation:  $\log K_{OW}$  of the target should be within the range of  $\log K_{OW}$  of analogues

Correlation coefficient  $R^2 \uparrow : R^2$ increases **OR**  $R^2 \ge 0.85$ 

95% of residuals  $\downarrow$ : 95% of residuals decreases **OR** 95% of residuals  $\leq 1.0$ 

*NA* – Number of analogues

#### Workflow components: Subcategorization<sup>1. Input</sup> Profiling

Criteria for acceptance of subcategorization for **Read** across

#### 1. Sub-categorization by PGPs

**IF** Interpolation **AND** ( $LC50 \downarrow$  **OR** log  $Kow \downarrow$ ) **AND**  $NA \ge 5$ **THEN** accept sub-categorization and continue with the next profiler

**ELSE** reject sub-categorization and continue with the next profiler

#### 2. Sub-categorization by PSs

**IF** Interpolation **AND** ( $LC50 \downarrow$  **OR** log  $Kow \downarrow$ ) **AND**  $NA \ge 5$ **THEN** accept sub-categorization and continue with the next profiler

**ELSE** reject sub-categorization and continue with the next profiler

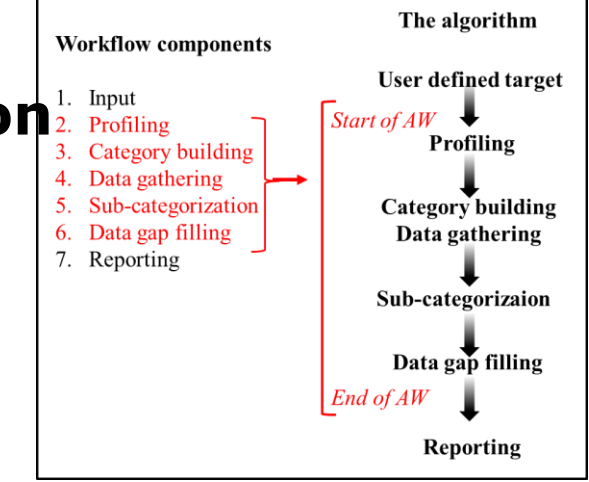

#### Definitions

Interpolation: log  $K_{OW}$  of the target should be within the range of log  $K_{OW}$  of analogues

 $LC50 \downarrow$ : for the 5 closest analogues the range of variation of LC50decreases **OR** range of variation is  $\leq 2 \log units$ 

log  $K_{OW}$ ↓: for the 5 closest analogues the range of variation of log Kow decreases **OR** range of variation is ≤ 2 log units

NA – Number of analogues

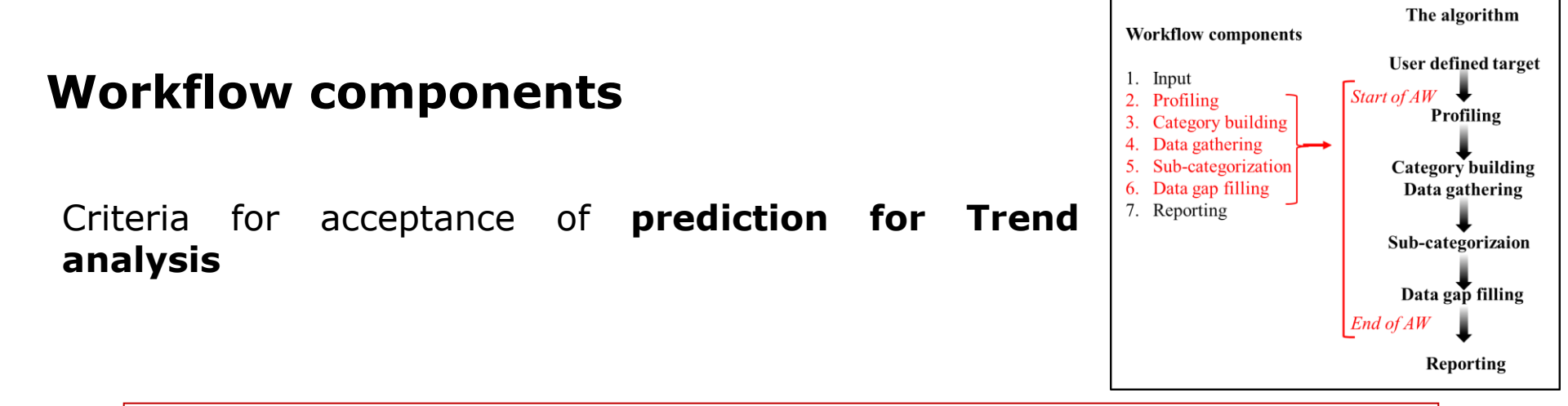

#### After sub-categorization by all PGPs and PS

**IF**  $(R^2 \ge 0.8 \text{ and } NA \ge 5)$  **OR**  $(R^2 \ge 0.7 \text{ and } NA \ge 10)$ **THEN** accept the prediction and generate report, **ELSE** switch to Read across

### **Workflow components**

Criteria for acceptance of **prediction for Read across** 

### After sub-categorization by all PGPs and PS

**IF** Interpolation **AND**  $LC50 \le 2 \log \text{ units } \mathbf{OR} \log Kow \le 2 \log \text{ units } \mathbf{AND} NA \ge 5$ **THEN** accept prediction and proceed with Report

#### Definitions

Interpolation: log  $K_{OW}$  of the target should be within the range of log  $K_{OW}$  of analogues

 $LC50 \le 2$ : for the 5 closest analogues the range of variation of LC50 is  $\le 2 \log units$ 

log  $K_{OW} \le 2$ : for the 5 closest analogues the range of variation of log  $K_{OW}$  is  $\le 2$  log units

#### NA – Number of analogues

The OECD QSAR Toolbox for Grouping Chemicals into Categories

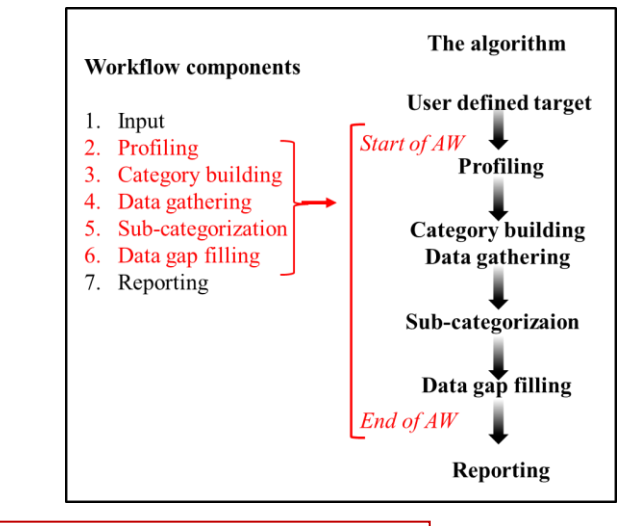

### Workflow algorithm - illustration

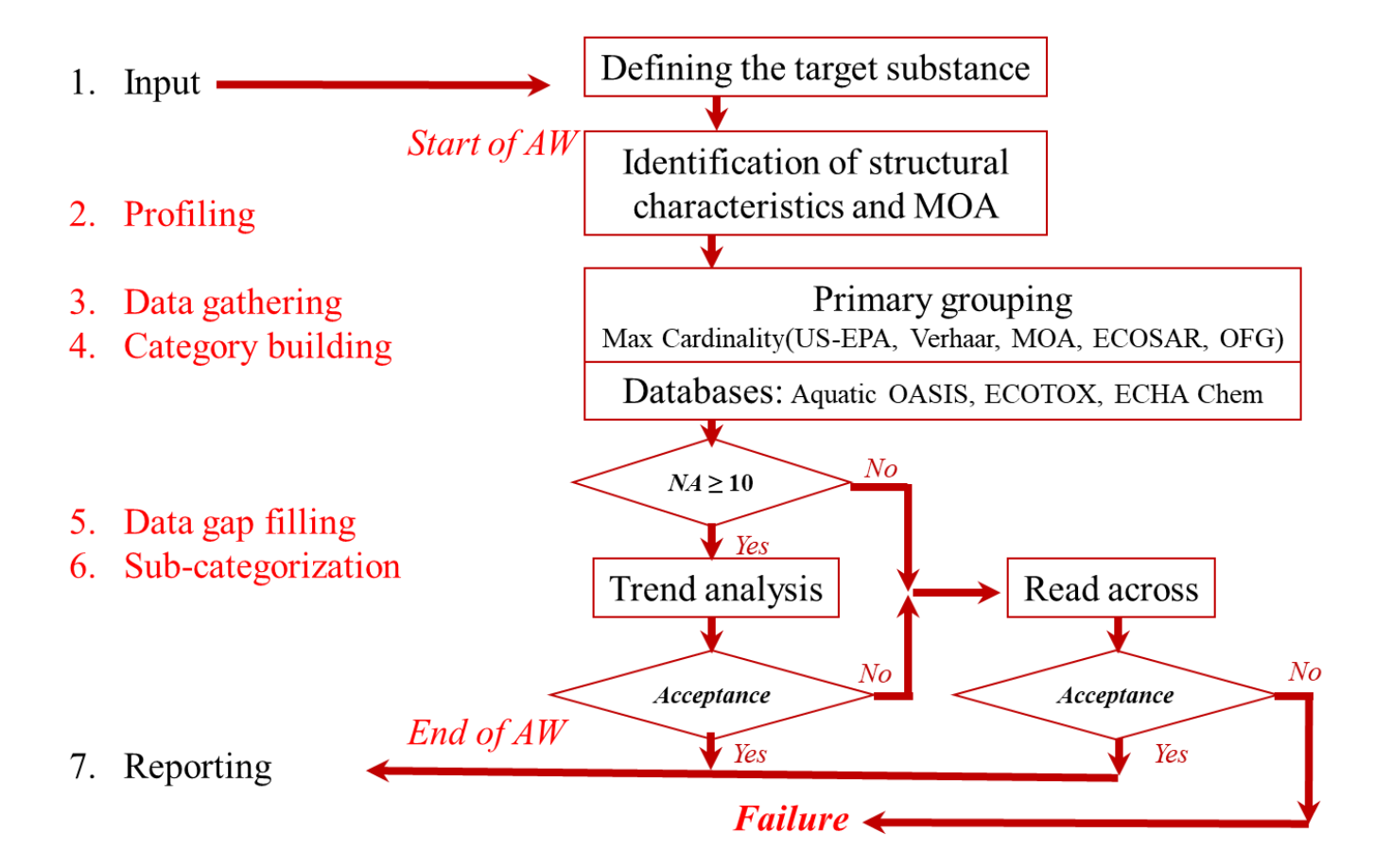

### **Outlook**

- Aim
- Automated workflow
- The exercise
- Report

### **The Exercise**

- In this exercise we will predict the skin sensitization effect for:
  - Single chemical CAS# 111-86-4;
  - Batch of chemicals

• This prediction will be accomplished by using of the automated workflow for skin sensitization.

#### **Chemical Input**

- This module provides the user with several means of entering the chemical of interest or the target chemical.
- Since all subsequent functions are based on chemical structure, the goal here is to make sure the molecular structure assigned to the target chemical is the correct one.

#### **Chemical Input Ways of Entering a Chemical**

- I. Single target chemical
  - Chemical Name
  - Chemical Abstract Services (CAS) number (#)
  - SMILES (simplified molecular information line entry system) notation
  - Chemical with defined composition
  - Drawing chemical structure
  - Select from User's List/Inventory/Databases

#### II. Group of chemicals

- User's List
- Inventory/Database

#### Chemical Input: Single target chemical

- Open the Toolbox.
- Click on "Input" (see next screen shot).

#### Chemical Input Single target chemical

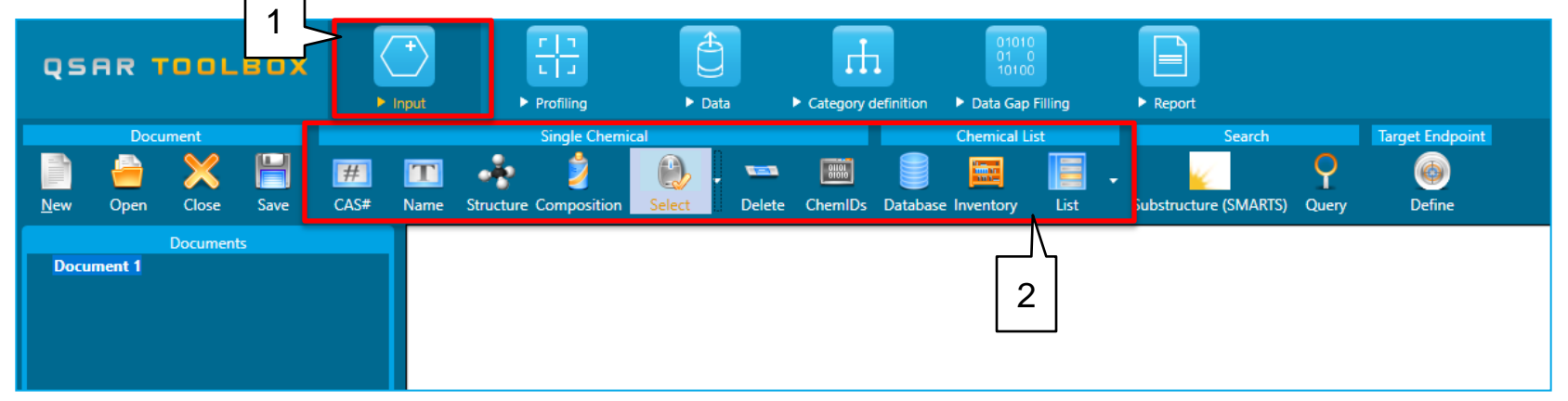

- 1. Click on Input
- 2. Main Input section

#### Input Single target chemical by CAS RN

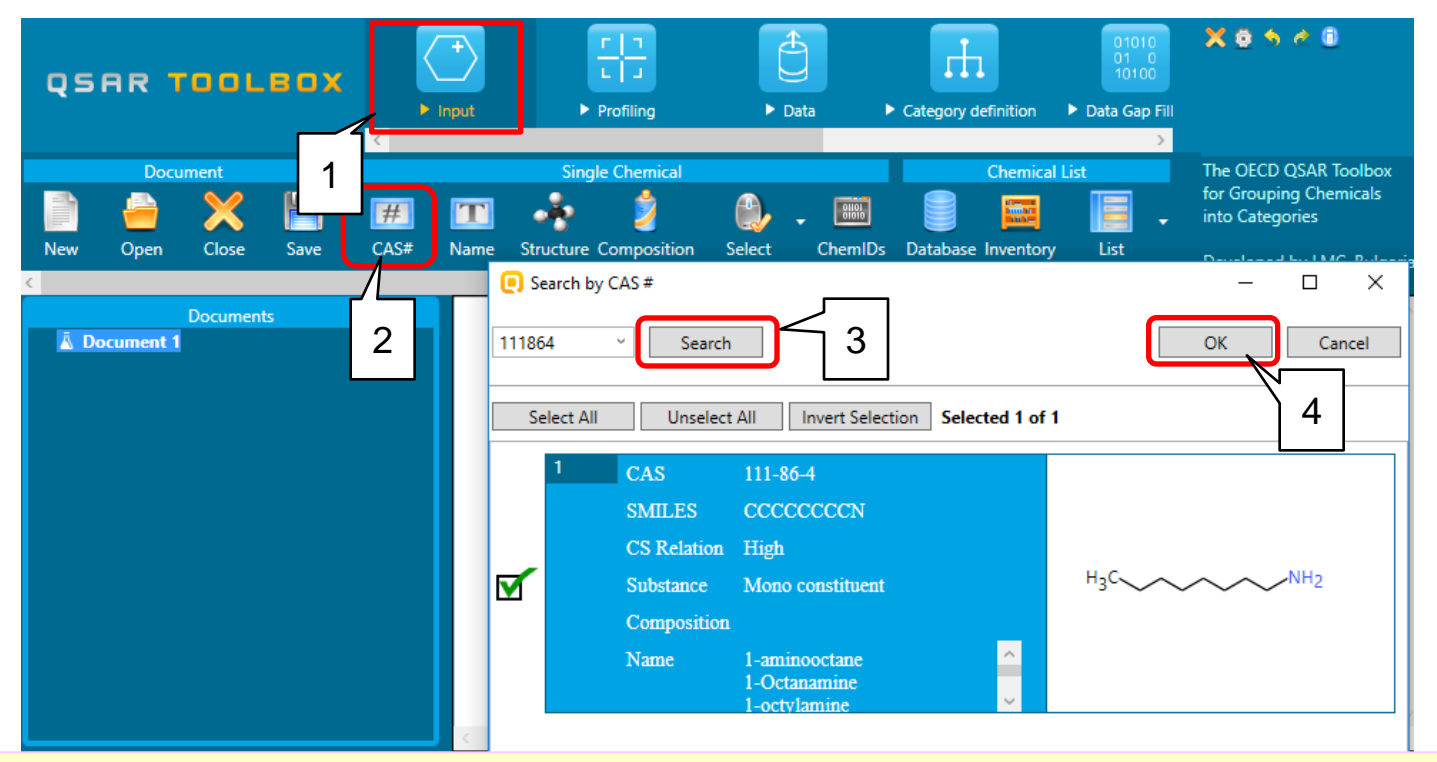

1. Go to *Input*; 2. Click and type CAS # 111864; 3. Press <u>Search</u>; 4. Confirm by <u>OK</u>.

#### Data gap filling Automated workflow: An overview

- Algorithms for automated and standardized data gap filling have been developed for skin sensitization (LLNA and GPMT data) and acute aquatic toxicity to fish (*Pimephales promelas*, Mortality, LC50, 96 h).
- Once started, the automated workflows (AWs) follow the implemented logic and finished with prediction without interaction by the user.
- In this tutorial only the acute aquatic toxicity to fish is discussed.
- The Automated workflow can be used for a single chemical mode or in a batch mode.

#### Algorithm of Ecotoxicological workflow

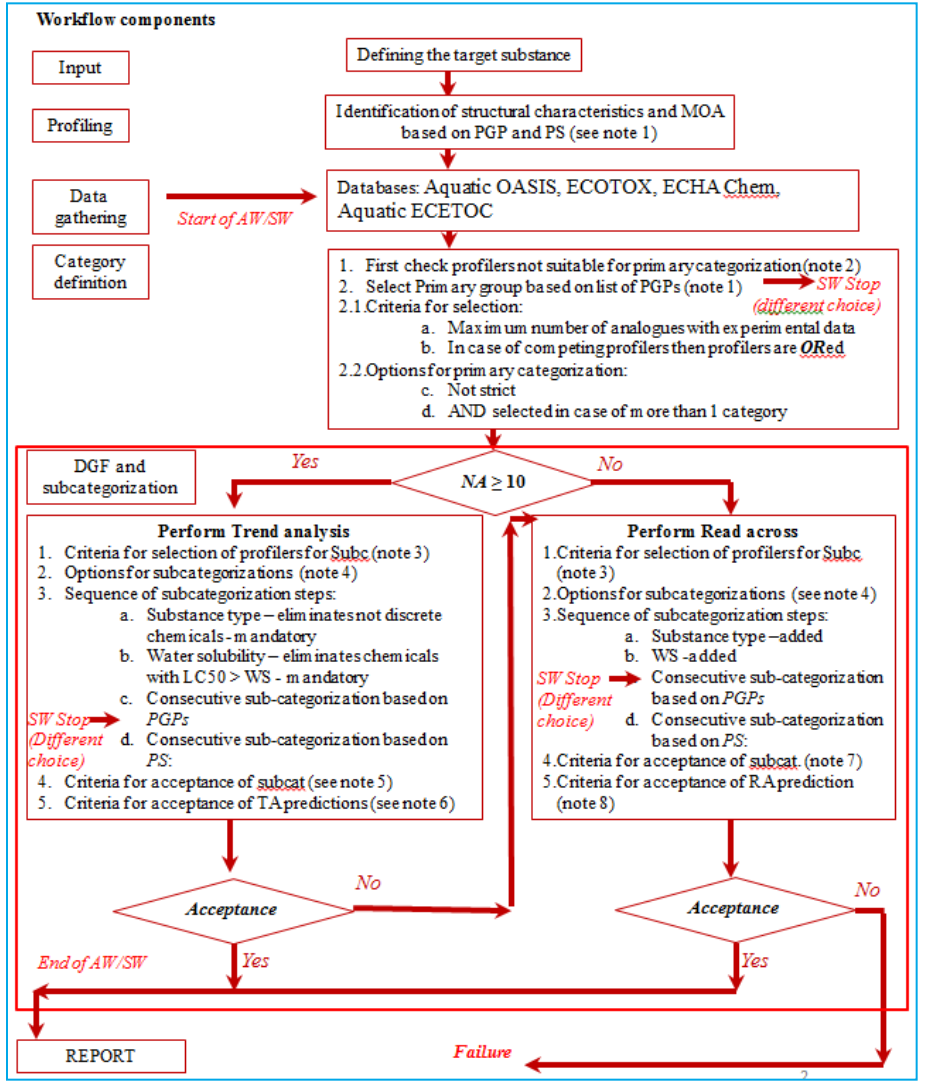

Location of the Automated workflow for Ecotoxicity

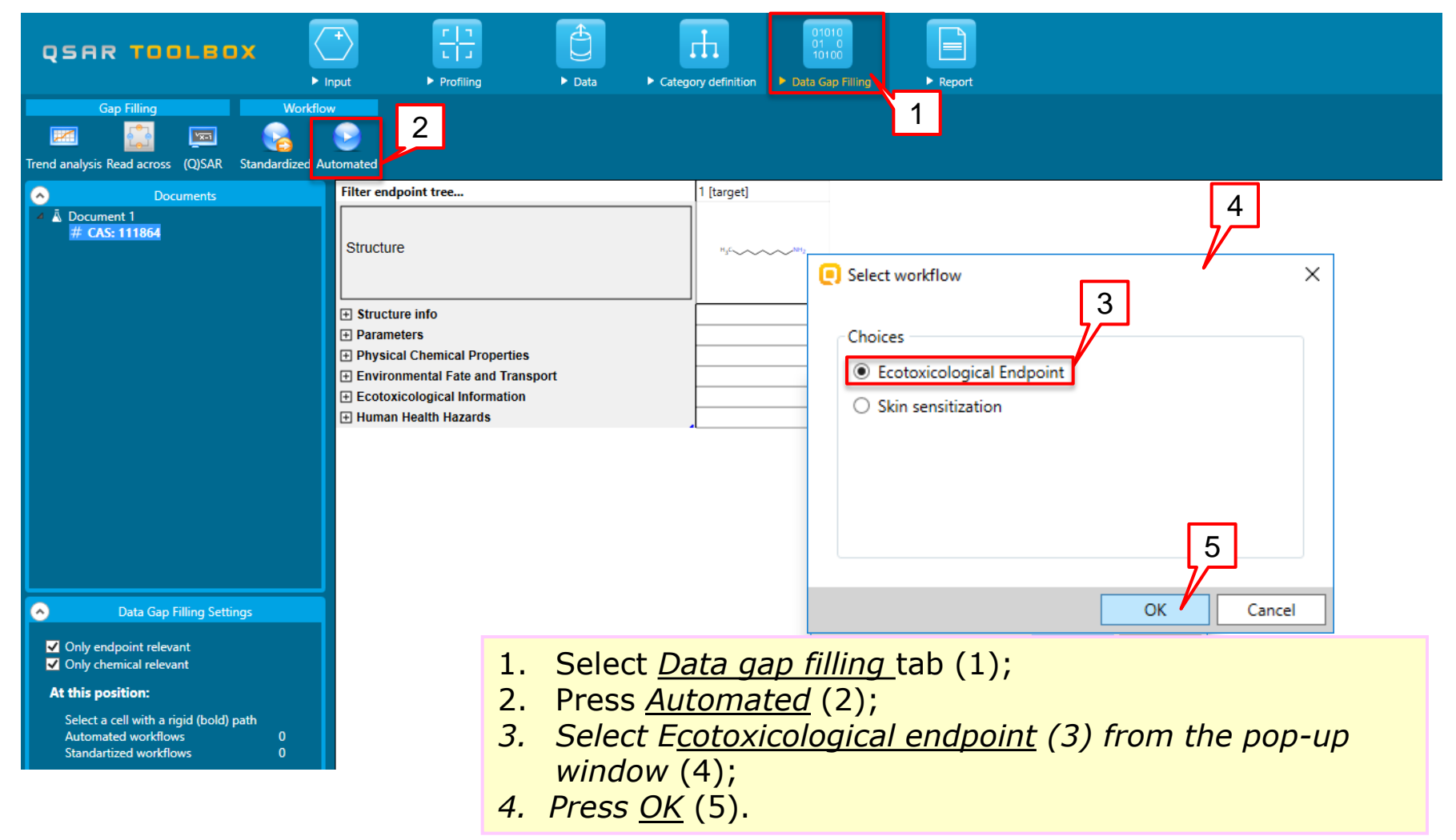

A dialogue window gives the user a choice to select the endpoint (1);
Then select <u>OK</u> (2).

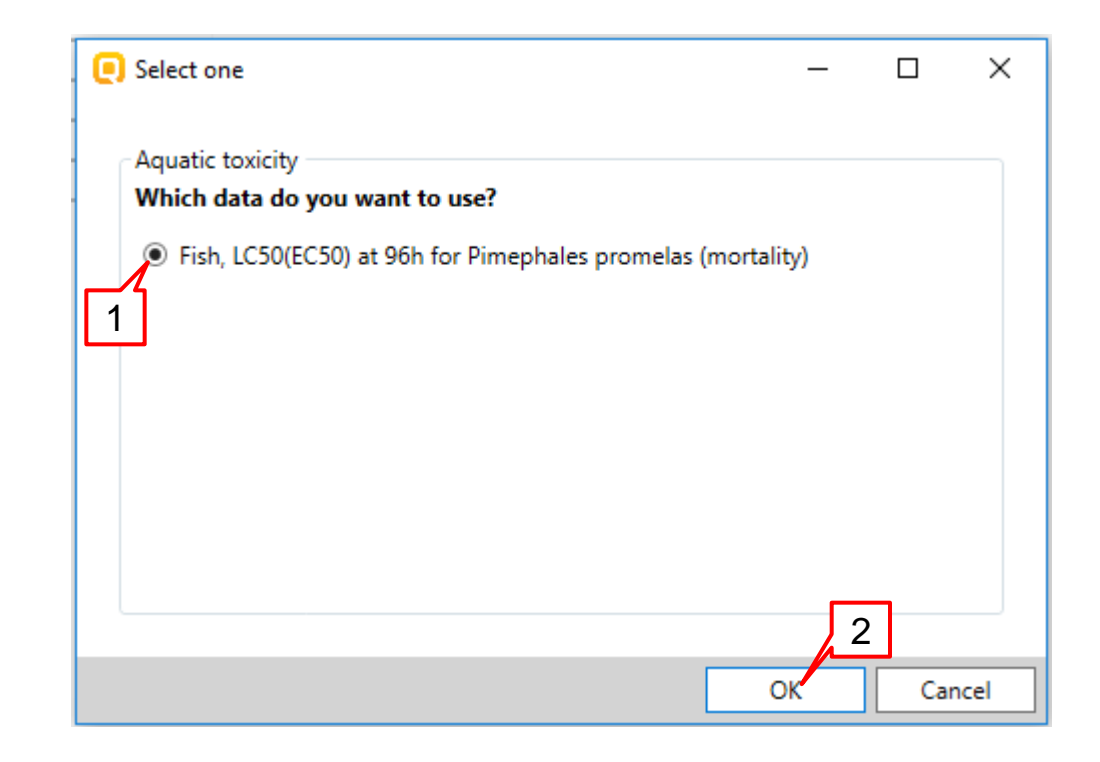

A workflow controller window is displayed throughout the automated workflow procedure. It includes:

- Workflow name (1);
- General task (2);

 Active task (this is subtask of the general task, which is currently being performed)(3);

- Navigation options (4);
- Activity log (5).

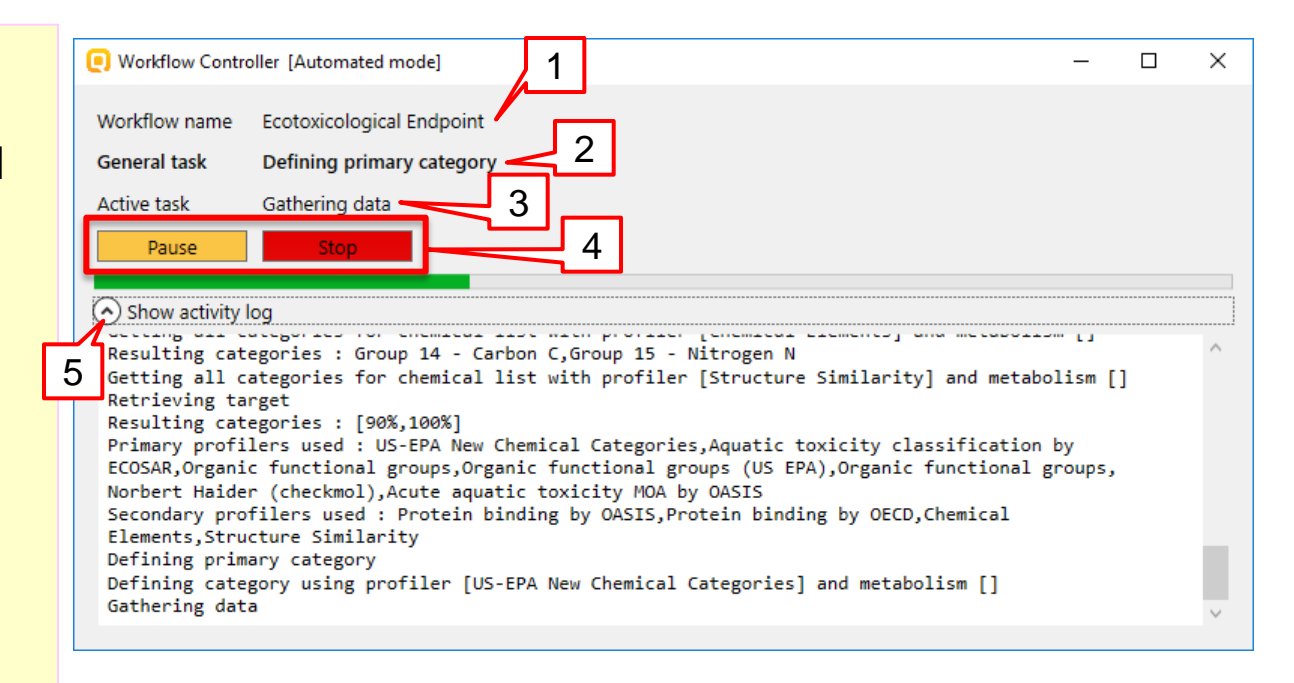

• When the workflow finishes a message is displayed that the prediction is accepted (1). •Also the progress bar is completely filled (2). •The user has to press <u>OK</u> (3). • Then close the workflow window by pressing **X** button (4).

| Workflow Controller [Finished workflog]                                                                                                    |                                                                                                    |                                                                                                    | - • ×                                                                                                    |
|----------------------------------------------------------------------------------------------------|----------------------------------------------------------------------------------------------------|----------------------------------------------------------------------------------------------------|----------------------------------------------------------------------------------------------------|
| Workflow name                                                                                                    | Success                                                                                                    | ×                                                                                                    | 4                                                                                                    |
| General task Performing prim                                                                                                    | Prediction accent                                                                                                    | ad successfully                                                                                                    |                                                                                                    |
| Active task Pause Stop                                                                                                    | Prediction accept                                                                                                    | 3 OK                                                                                                    | 2                                                                                                    |
| Show activity log                                                                                                    |                                                                                                    |                                                                                                    |                                                                                                    |
| <pre>&gt;<characteristic false"="" type="LMC.Ch&lt;br&gt;Selected="></characteristic><character<br>Selected="True" /&gt;<character<br>Selected="False" /&gt;<character<br>Selected="False" /&gt;<character<br>Selected="False" /&gt;<character<br>Selected="False" /&gt;<character<br>Selected="False" /&gt;<character<br>Step [11] , Subcategorization w<br/>[0.342]<br/>Accepting prediction</character<br></character<br></character<br></character<br></character<br></character<br></character<br></pre> | <pre>emistry.Similarity.Attac<br/>istic Type="LMC.Chemistry<br/>stic Type="LMC.Chemistry<br/>istic Type="LMC.Chemistry<br/>istic Type="LMC.Chemistr<br/>istic Type="LMC.Chemistr<br/>ristics&gt;: [Structure Similarity<br/>ith profiler [Structure</pre> | <pre>hedHeavyAtomsCountChara y.Similarity.Hybridizat .Similarity.IncidentPiB y.Similarity.ValencyCha y.Similarity.ChargeChar y.Similarity.CyclicChar asisSimilarityOptions&gt;] ] Rsquared [0.990] Resi Similarity] RSquared :</pre> | <pre>cteristic" ionCharacteristic" ondsCharacteristic" racteristic" acteristic" acteristic" duals : [0.342] [0.990] 95% Residuals</pre> |
|                                                                                                    |                                                                                                    |                                                                                                    | ~                                                                                                    |

#### Data Gap Filling Automated workflow: Single chemical

| QSAR TOOLBOX                                                                                                    | input                            | ► Categ  | Ory definition                          | ap Filling > Repo | prt                      |                      |           |
|----------------------------------------------------------------------------------------------------|----------------------------------|----------|-----------------------------------------|-------------------|--------------------------|----------------------|-----------|
| Gap Filling Workflo                                                                                                    | w<br>V<br>utomated               |          |                                         |                   |                          |                      |           |
| Documents                                                                                                    | Filter endpoint tree             |          | 1 [target]                              | 2                 | 3                        | 4 5                  |           |
| ument 1 ▲<br>CAS: 111864<br>□ US-EPA New Chemical Categories<br>□ Aquatic toxicity classification by ECOSAR<br>▲ ▼ Enter GF (AW by trend analysis) with 91 Che<br>▲ □ Chr. 831 Data: 107 Subcategorized: Subst | Structure                        |          | Н <sub>3</sub> С~~~~Мин2                | ్రార్             |                          |                      | ~~°×<br>≪ |
| 4 Y Ch: 83 Data: 197 Subcategorized: Subst<br>4 Y Ch: 83] Data: 194 Filter by WS - Exp 1                                                                                                    | Structure info                   |          |                                         |                   |                          |                      |           |
| ▲ ▼ Ch: 79  Data: 188 Filter by WS - V                                                                                                    | + Parameters                     |          |                                         |                   |                          |                      |           |
| ✓ Y Ch: 78  Data: 187 Filter by WS ✓ Im Ch: 70  Data: 170 Subcata                                                                                                    | Physical Chemical Properties     |          |                                         |                   |                          |                      |           |
| ▲ [ii] Ch: 70 Data: 170 Subcate                                                                                                    | Environmental Fate and Transport |          |                                         |                   |                          |                      |           |
| 4 🕞 Ch: 58  Data: 149 \$                                                                                                    | Ecotoxicological Information     |          |                                         |                   |                          |                      |           |
| 4 🕞 Ch: 15  Data: 4                                                                                                    | Aquatic Toxicity                 | AW SW    |                                         |                   |                          |                      |           |
| △ l@ Ch: 15 Dat<br>△ @ Ch: 15                                                                                                    |                                  |          |                                         |                   |                          |                      |           |
| ⊿ [ Ch:                                                                                                    | └───── EC50 <or> LC50</or>       |          |                                         |                   |                          |                      |           |
| ⊿ 🔍                                                                                                    | Animalia (animals)               |          |                                         |                   |                          |                      |           |
| A                                                                                                    | Chordata (chordates)             |          |                                         |                   |                          |                      |           |
| C Organic functional groups                                                                                                    | Actinopterygii (ray-finned fis   | nes,sp   |                                         |                   |                          |                      |           |
| Organic functional groups (US EPA)                                                                                                    | Pimephales prometas              | - 1      | M: 5 15 mg/l                            |                   | M: 25 (22 6 ÷ 27 6) mo/l | M: 114 mg/l          |           |
| Creatic functional groups, Norbert Haider (che                                                                                                    |                                  |          | M: 5.19 (4.73÷5.7) mg/l                 |                   | M: 25 mg/L               | M: 127 (93÷170) mg/L |           |
|                                                                                                    | 96 h                             | (123/316 | M: 5.19 mg/L                            |                   | M: 25.1 mg/L             | M: 225 mg/L          |           |
| <ul> <li>Data Gap Filling Settings</li> </ul>                                                                                                    |                                  |          | M: 5.19 mg/L<br>T: 6.61 (2.53÷17.3) mg/ |                   |                          | M: 470 mg/L          |           |
| ✓ Only endpoint relevant                                                                                                    | Sodimont toxicity                |          | 1. 0.01 (2.55 · 17.5) flig/             |                   |                          |                      |           |
| ✓ Only chemical relevant                                                                                                    | Terrestrial Toxicity             |          |                                         |                   |                          |                      |           |
| At this position:                                                                                                    | + Human Health Hazards           |          |                                         |                   |                          |                      |           |
| At any position.                                                                                                    | Profile                          |          |                                         |                   |                          |                      |           |
| Select a cell with a rigid (bold) path Automated workflows                                                                                                    | - Predefined                     |          |                                         |                   |                          |                      |           |
|                                                                                                    |                                  |          |                                         | 1                 | 1                        | I                    |           |

The prediction is displayed on the matrix labeled with "T", which stands for trend analysis;
"M" stands for measured data.

| QSAR TOOLBOX                                                                                                    | F<br>► Input                                                                                                    | ► Profiling                                                                                                    | ► Data                                                                                                    | ► Category definition | 0<br>0<br>1<br>2 |
|----------------------------------------------------------------------------------------------------|----------------------------------------------------------------------------------------------------|----------------------------------------------------------------------------------------------------|----------------------------------------------------------------------------------------------------|-----------------------|------------------|
| Gap Filling       Image: Constraint of the second second seco | Workflow                                                                                                    |                                                                                                    |                                                                                                    |                       |                  |
| <ul> <li>▲ IDocument 1</li> <li>▲ # CAS: 111864</li> <li>□ US-EPA New Chemical Categorie</li> <li>□ Aquatic toxicity classification I</li> <li>□ Aquatic toxicity classification I</li> <li>□ A classification I</li> <li>□ A classification I</li> <li>□ A classification I</li> <li>□ A classification I</li> <li>□ A classification I</li> <li>□ A classification I</li> <li>□ A classification I</li> <li>□ A classification I</li> <li>□ Ch: 83   Data: 83 Subcatege</li> <li>△ ♥ Ch: 78   Data: 79 Fi</li> <li>△ ♥ Ch: 78   Data: 79 Fi</li> <li>△ ♥ Ch: 78   Data: 70 Pi</li> <li>□ Ch: 70   Data</li> <li>□ Ch: 70   Data</li> <li>□ Ch: 60  </li> <li>△ □ Ch:</li> <li>□ Crganic functional groups</li> <li>□ Organic functional groups (US Effective)</li> </ul>                                                                                                    | c<br>sy ECOSAR<br>is) with 91 Chemic<br>jorized: Substance<br>by WS - Exp Wate<br>ter by WS - Wate<br>8 Filter by WS - Wate<br>8 Filter by WS - Wate<br>70 Subcategori:<br>Data: 60 Subcategori:<br>Data: 60 Subcategori:<br>58 Data: 58 Subca<br>Ch: 15 Data: 15 Su<br>© Ch: 12 Data: 1<br>24) | Documents<br>cals with 215 data<br>: type<br>er Solubility<br>r Solubility<br>/ater Solubility (fragment<br>zed: Aquatic toxicity class<br>gorized: US-EPA New Che<br>ategorized: US-EPA New Che<br>ategorized: Acute aquati<br>ubcategorized: Acute aquati<br>ubcategorized: Organic f<br>2 Subcategorized: Struct | is)<br>sification by ECOSAR<br>emical Categories<br>c toxicity MOA by OA<br>functional groups<br>ture similarity | SIS                   |                  |

- The steps executed in the AW are listed in the Documents panel;
- AW always finishes at the level of primary grouping.

In case the prediction does not answer the criteria for acceptance of the prediction (1) or not enough data is collected for primary grouping then the corresponding messages appears, such as: "No enough data to build primary group" or Couldn't find a valid answer"(1)

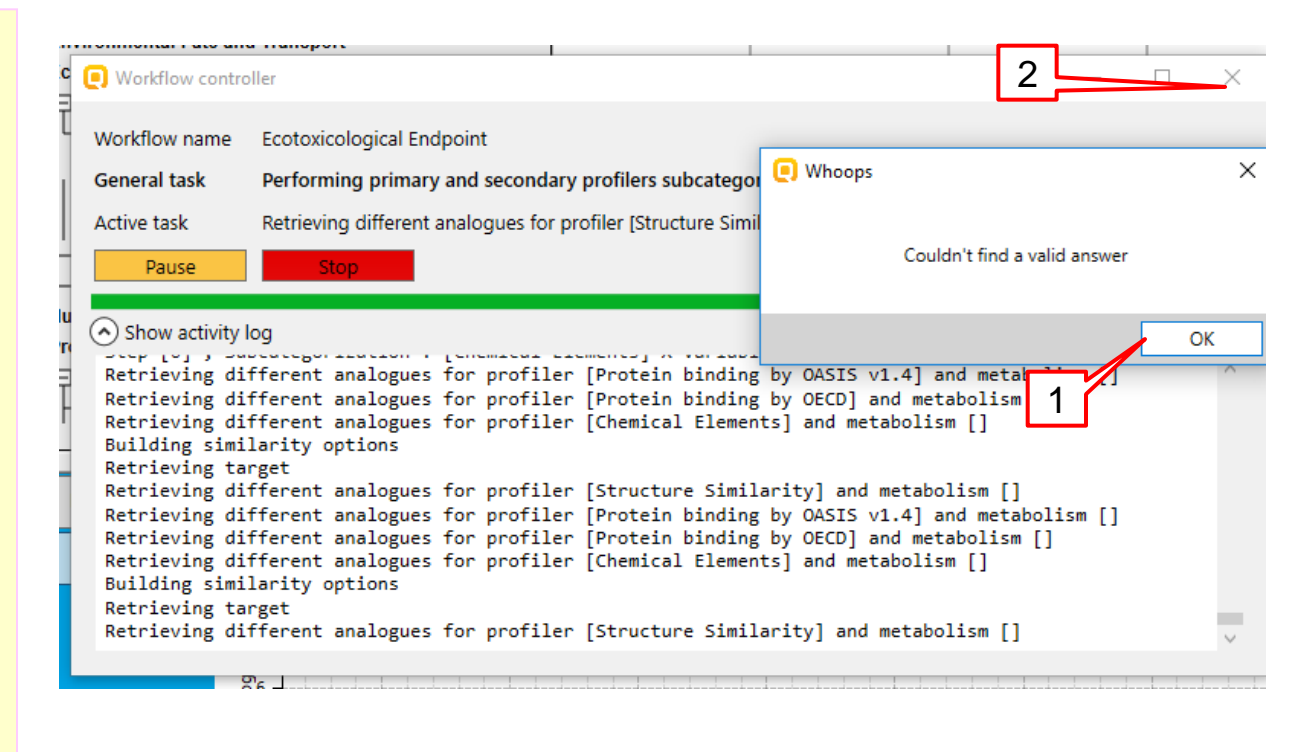

- Click <u>OK</u>(1);
- Then close the workflow controller window (2)

### **The Exercise**

- In this exercise we will predict the skin sensitization effect for:
  - Single chemical CAS# 111-86-4;
  - Batch of chemicals

• This prediction will be accomplished by using of the automated workflow for skin sensitization.

#### Data Gap Filling Automated workflow: Batch mode

- There are several ways to load a batch of chemicals amongst which:
- Selection of chemicals from databases/inventories;
- Loading of chemicals from user's file.

(see next slide)

#### List with chemicals (batch work)

**Input:** Ways of Entering a Chemical List

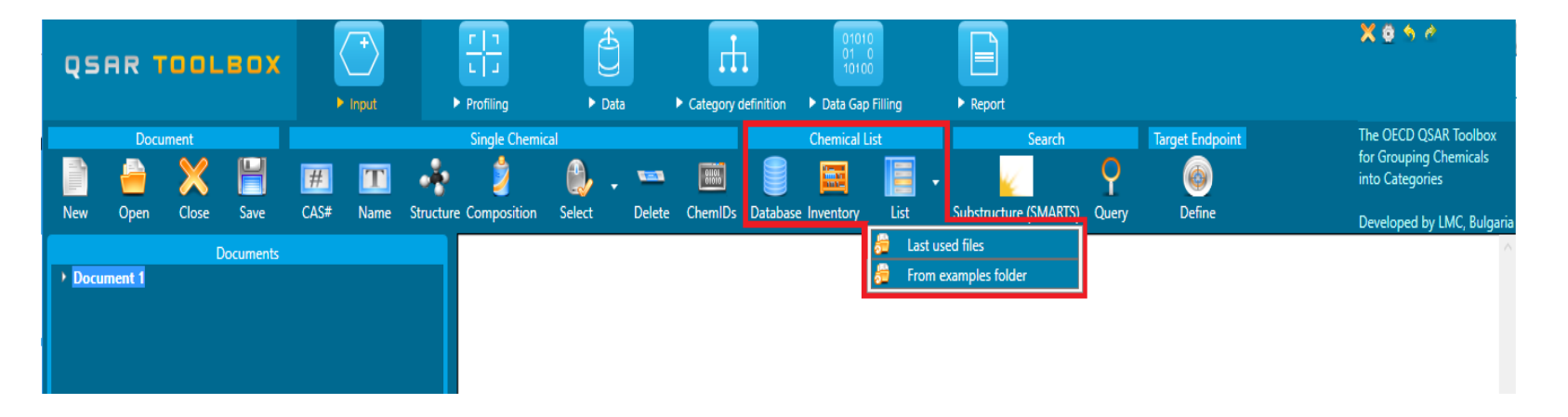

- Database
- Inventory
- List: Last used files/ From examples folder

Data Gap Filling Automated workflow: Batch mode

In this tutorial, <u>Query tool</u> functionality is used to load chemicals with known CAS RNs.

#### Data Gap Filling Automated workflow: Batch mode

| Data       Import       Export       1         gather       import       import       import       import       import         Gather       import       import       import       import       import         Gather       import       import       import       import       import       import         Gather       import       import       import       import       import       import         Gather       Decoments       import       import       import       import       import         Gather       Decoments       import       import <th>qsi</th> <th>AR TOOLBOX</th> <th>+     r       ▶ Input     ▶ P</th> <th></th> <th>Category definition</th> <th>01010<br/>01 0<br/>10100<br/>Data Gap Filling</th> <th>► Report</th> <th></th> <th></th> <th></th>                                                                                                    | qsi                   | AR TOOLBOX                                           | +     r       ▶ Input     ▶ P |                                                           | Category definition                                                                 | 01010<br>01 0<br>10100<br>Data Gap Filling | ► Report                               |                                           |                                   |                                        |
|----------------------------------------------------------------------------------------------------|-----------------------|------------------------------------------------------|-------------------------------|-----------------------------------------------------------|-------------------------------------------------------------------------------------|--------------------------------------------|----------------------------------------|-------------------------------------------|-----------------------------------|----------------------------------------|
| Outcomments       Filter endpoint tree       1 [target]       2       3       4         Options       Options       Image: Image: I                                                                                                    | Data<br>Gather        | Import Export<br>Export<br>Import IUCLID6            | 1                             |                                                           |                                                                                     |                                            |                                        |                                           |                                   |                                        |
| Options -   Group by:   Hazard effect *   Structure     Structure     Structure info   Parameters   Physical Chemical Properties   Physical Chemical Propertie                                                                                                    | $\odot$               | Documents                                            |                               | Filter endpoint tree                                      |                                                                                     | 1 [target]                                 | 2                                      | 3                                         | 4                                 |                                        |
| Sort by: Name   Color by: Target endpoi   Image: Environment Canada   Phys-chem EPISUTE   Phys-chem EPISUTE   Phys-chem EPISUTE   Aquatic Costicological Information   Aquatic Canada   Aquatic Canada   Aquatic Canada   Phys-chem EPISUTE   Ectoroxicological Information   Aquatic Canada   Aquatic Canada                                                                                                    | Options .<br>Group by | Databases                                            | 2                             | Structure                                                 |                                                                                     | ч₅с∼                                       | ~~~~~~~~~~~~~~~~~~~~~~~~~~~~~~~~~~~~~~ |                                           | >                                 | ₩<br>                                  |
| <ul> <li>kid database Environment Canada</li> <li>Phys-chem EPISUITE</li> <li>S Ecotoxicological Information</li> <li>Aquatic CECTOQ</li> <li>Aquatic Coasis</li> <li>Ecotoxicological Information</li> <li>Aquatic Toxicity</li> <li>Avvistv</li> <li>Ecotoxicological Information</li> <li>Aquatic Toxicity</li> <li>Avvistv</li> <li>Ecotoxicological Information</li> <li>Aquatic Toxicity</li> <li>Avvistv</li> <li>Aquatic Coasis</li> <li>Ecotoxicological Information</li> <li>Aquatic Toxicity</li> <li>Avvistv</li> <li>Aquatic Toxicity</li> <li>Avvistv</li> <li>Aquatic Toxicity</li> <li>Avvistv</li> <li>Aquatic Toxicity</li> <li>Avvistv</li> <li>Aquatic Toxicity</li> <li>Avvistv</li> <li>Actionoterygii (ray-finned fishes,sp</li> <li>Pimephales promelas</li> <li>M: 25 (22.6+27.6) mg/L</li> <li>M: 25 (22.6+27.6) mg/L</li> <li>M: 25 (22.6+2</li></ul>                                                                                                    | Sort by:<br>Color by: | Name v                                               |                               | + Structure info                                          |                                                                                     |                                            |                                        |                                           |                                   |                                        |
| Ecotoxicological Information     Aquatic ECETOC     Aquatic Japan MoE     Aquatic Japan MoE     Aquatic Japan MoE     Aquatic Japan MoE     Aquatic Toxicity     Aquatic Toxicity     Aquatic                                                                                                    |                       | kM database Environment Canada<br>Phys-chem EPISUITE |                               | Parameters     Physical Chemical P     Environmental Eate | Properties<br>and Transport                                                         |                                            |                                        |                                           |                                   |                                        |
| Aquatic Japan Moe<br>Aquatic Japan Moe<br>Aquatic Japan                                                                               | 🔺 🗹 Eo                | otoxicological Information                           |                               | Ecotoxicological Inf                                      | ormation                                                                            |                                            |                                        |                                           |                                   |                                        |
| Aquatic OASIS<br>CALL COMPACT<br>CALL COMPACT<br>C |                       | Aquatic Japan MoE                                    |                               | Aquatic Toxicity                                          |                                                                                     | AW SW                                      |                                        |                                           |                                   |                                        |
| Input       Image: Chord and invalid (animals)         1. Go to Data panel(1)       Pimephales promelas         2. Theore to the conduct of the conduct of the c                                                                                                    | ~                     | Aquatic OASIS                                        |                               |                                                           | 2>1.050                                                                             |                                            |                                        |                                           |                                   |                                        |
| 1. Go to Data       Pimephales promelas       M: 5.15 mg/L       M: 25 (22.6 ÷ 27.6) mg/L       M: 114 mg/L         panel(1)       96 h       (123/316)       M: 5.19 mg/L       M: 25.1 mg/L       M: 25.1 mg/L       M: 225 mg/L         2. Those to       Those to       M: 5.19 mg/L       M: 5.19 mg/L       M: 25.1 mg/L       M: 27 (93 ÷ 170) mg/L                                                                                                    | Inp                   | out                                                  |                               |                                                           | (* LC50<br>lia (animals)<br>lordata (chordates)<br>] Actinopterygii (ray-finned fis | nes,sp                                     |                                        |                                           |                                   |                                        |
| panel(1)     96 h     (123/316)     M: 5.19 mg/L     M: 25 (22.6+27.6) mg/L     M: 114 mg/L       W: 5.19 mg/L     M: 5.19 mg/L     M: 25 mg/L     M: 27 (93+170) mg/L                                                                                                    | 1.                    | Go to <b>Data</b>                                    |                               | L L                                                       | - Pimephales promelas                                                               |                                            |                                        |                                           |                                   |                                        |
| 3011 (123/310) M 510 mg/                                                                                                    |                       | panel(1)                                             |                               |                                                           | 96 h                                                                                | M: 5.15<br>M: 5.19<br>(123/316) M: 5.19    | mg/L<br>(4.73÷5.7) mg/L<br>mg/L        | M: 25 (22.6+<br>M: 25 mg/L<br>M: 25.1 mg/ | 27.6) mg/L M: 1<br>M: 1<br>L M: 2 | 14 mg/L<br>27 (93÷170) mg/L<br>25 mg/L |
| 2. Then to<br>Database (2)                                                                                                    | 2.                    | Then to<br>Database (2)                              |                               |                                                           | 3011                                                                                | T: 6.61 (2                                 | mg/L<br>2.53÷17.3) mg/l                |                                           | M: 4                              | 70 mg/L                                |
| 3. Select Aquatic                                                                                                    | 3.                    | Select Aquatic                                       |                               | Sediment toxicity                                         | v                                                                                   |                                            |                                        |                                           |                                   |                                        |
| OASIS                                                                                                    | 5.                    | OASIS                                                |                               |                                                           |                                                                                     |                                            |                                        |                                           |                                   |                                        |
| database(3)                                                                                                    |                       | $\frac{OASIS}{database}(3)$                          |                               |                                                           |                                                                                     |                                            |                                        |                                           |                                   |                                        |

#### Data Gap Filling Automated workflow: Batch mode

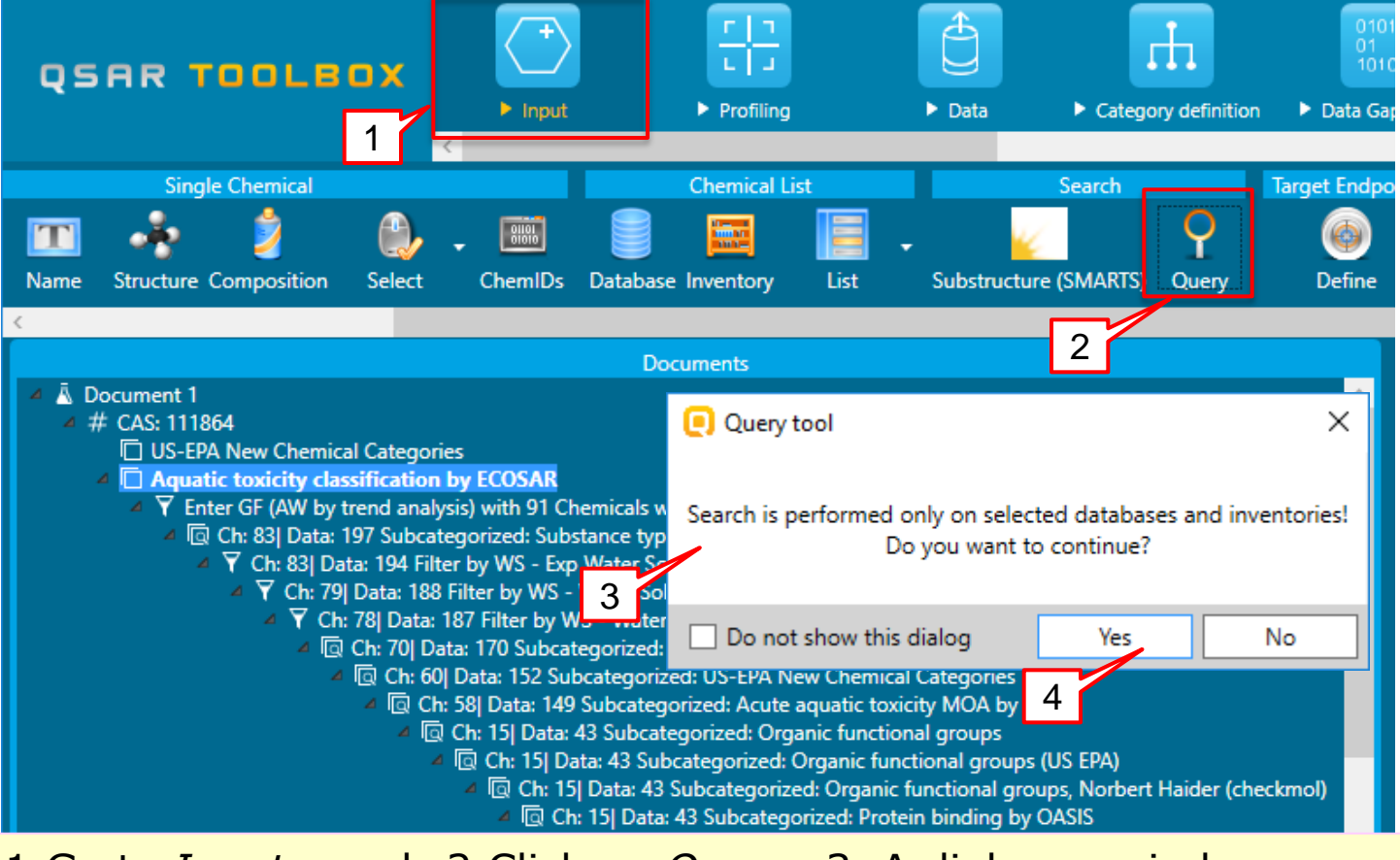

1.Go to <u>Input</u> panel; 2.Click on <u>Query</u>;3. A dialogue window pops up;4. Click on <u>Yes</u>.

#### Data Gap Filling Automated workflow: Batch mode

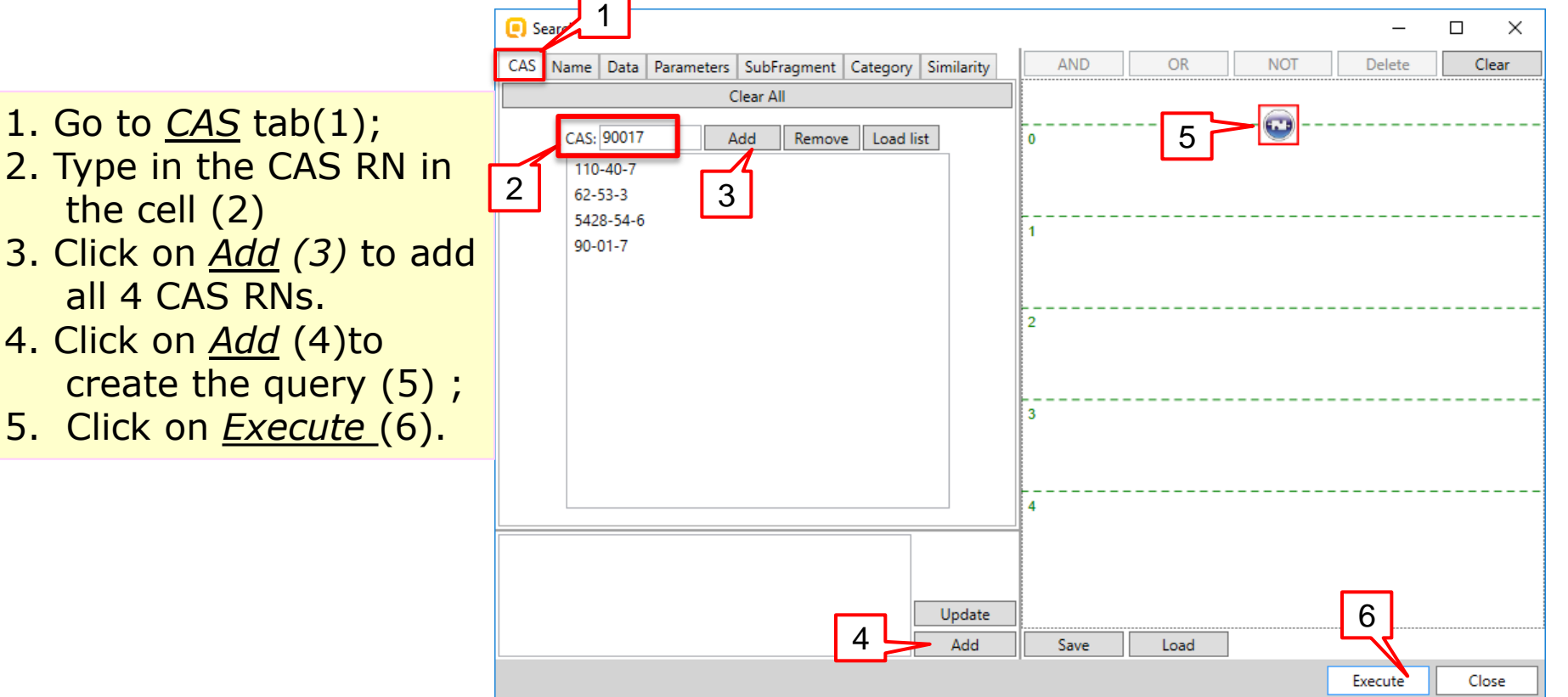

#### Data Gap Filling Automated workflow: Batch mode

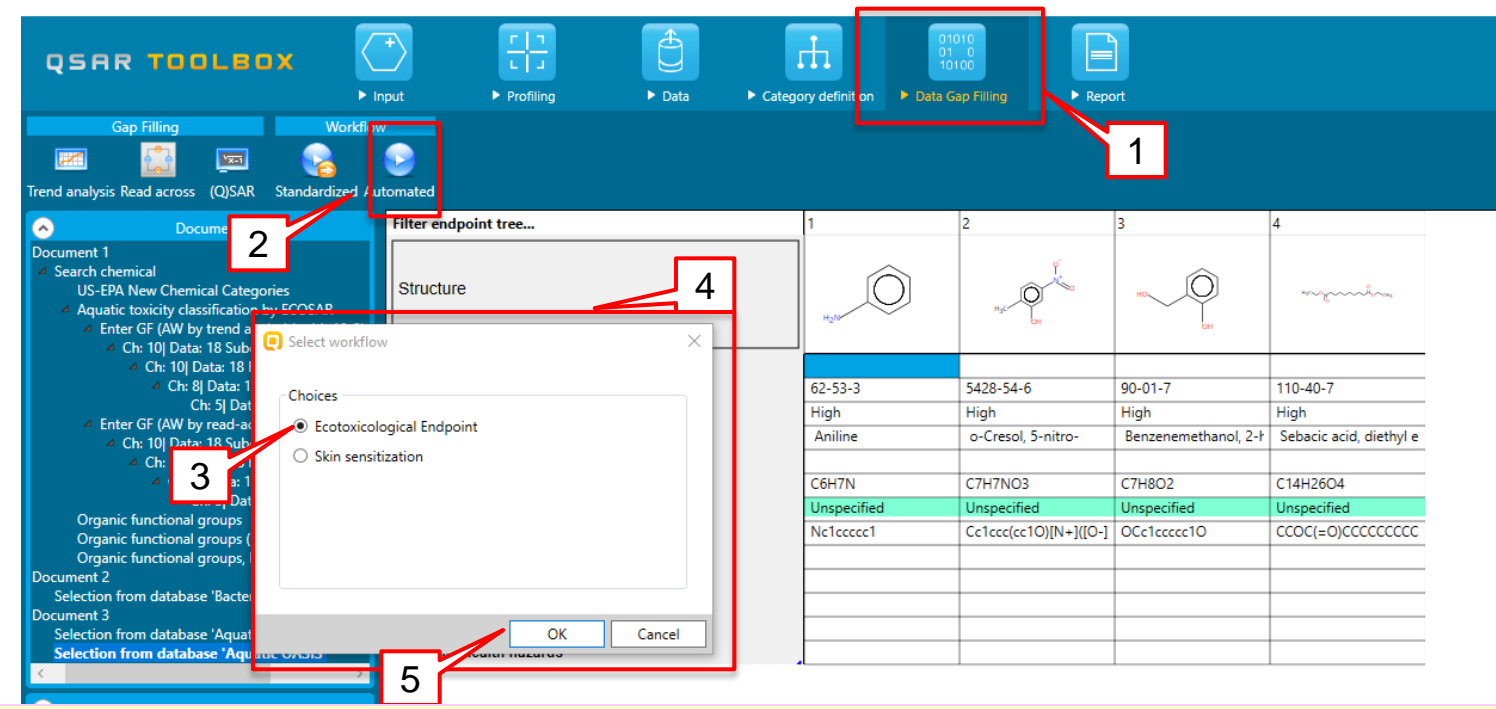

- 1. Select *Data gap filling* tab (1);
- 2. Click on Automated (2);
- 3. Select *Ecotoxicological endpoint* (3) from the pop-up window (4);
- 4. Click on <u>OK</u> (5).

#### Data Gap Filling Automated workflow: Batch mode

A dialogue window gives the user a choice to select the endpoint (1);
Then select <u>OK</u> (2).

| Elect of the select of the select of the | ne                                                       |                                      |                 | 1          |    | ×    |
|----------------------------------------------------------------------------------------------------|----------------------------------------------------------|--------------------------------------|-----------------|------------|----|------|
| Aquation<br>Which                                                                                                    | toxicity<br><b>data do you war</b><br>n, LC50(EC50) at 9 | i <b>t to use?</b><br>6h for Pimepha | ales promelas ( | mortality) |    |      |
|                                                                                                    |                                                          |                                      |                 |            |    |      |
|                                                                                                    |                                                          |                                      |                 |            |    |      |
|                                                                                                    |                                                          |                                      | 2               | ОК         | Ca | ncel |

#### Data Gap Filling Automated workflow: Batch mode

 A <u>Workflow</u> <u>controller</u> window appears, which is not active(1); • The pop-window Select range (2) is displayed where the user has to select the range of chemicals from the set, which has to be predicted; Finally press <u>OK</u> (3).

|                                                                                     | 1                    |   |   |
|-------------------------------------------------------------------------------------|----------------------|---|---|
| Workflow Controller [Automated mode]                                                |                      | _ | × |
| Workflow name Ecotoxicological Endpoin<br>General task<br>Active task<br>Pause Stop | ıt                   |   |   |
| (  Show activity log                                                                | Select range         | × |   |
|                                                                                     | Add range            |   |   |
| 2                                                                                   | >= 1 <= 4<br>Ok<br>3 |   |   |

#### Data Gap Filling Automated workflow: Batch mode

When the workflow finishes, there is an indication in the workflow controller(1).
Also the progress bar is completely filled (2).
The predictions are displayed on the matrix(3). There is also an indication that 4 out of 4 chemicals are predicted
Finally close the workflow window by pressing X button (4).

| Filter endpoint tree                                       | 1                       | 2                      | 3                       | 4                         |
|------------------------------------------------------------|-------------------------|------------------------|-------------------------|---------------------------|
| Structure                                                  | Hall                    | но                     | nogeouilea,             | Hgc Con                   |
| Structure info                                             |                         |                        |                         |                           |
| CAS Number                                                 | 62-53-3                 | 90-01-7                | 110-40-7                | 5428-54-6                 |
| CAS Smiles relation                                        | High                    | High                   | High                    | High                      |
| —— Chemical name(s)                                        | aminobenzene            | 2-(hydroxymethyl)pł    | Decanedioic acid, 1,1   | 2-methyl-5-nitrophe       |
| Composition                                                |                         |                        |                         |                           |
| Molecular Formula                                          | C6H7N                   | C7H8O2                 | C14H26O4                | C7H7NO3                   |
| Predefined substance type                                  | Mono constituent        | Mono constituent       | Mono constituent        | Mono constituent          |
| Structural Formula                                         | Nc1ccccc1               | OCc1ccccc10            | CCOC(=0)CCCCCCCC(       | Cc1ccc(cc10)[N+]([O-])    |
| + Parameters                                               |                         |                        |                         |                           |
| Physical Chemical Properties                               |                         |                        |                         |                           |
| Environmental Fate and Transport                           |                         |                        |                         |                           |
| Ecotoxicological Information                               |                         |                        |                         |                           |
| Aquatic Toxicity AW SW                                     |                         |                        |                         |                           |
| Generality                                                 |                         |                        |                         |                           |
|                                                            |                         |                        |                         |                           |
| Animalia (animals)                                         |                         |                        |                         |                           |
| Chordata (chordates)                                       | 3                       |                        |                         |                           |
| Actinopterygii (ray-finned fishes,sp                       | 0                       |                        |                         |                           |
| Pimephales promelas                                        |                         |                        |                         |                           |
| 96 h (4/4)                                                 | R: 28.3 (0.624÷1.29E+0) | T: 258 (44.1÷1.51E+03) | T: 2.05 (0.233÷18) mg/L | . T: 24.1 (7.76÷75.1) mg/ |
| Sedimen Terrestri  Workflow Controller [Finished workflow] |                         |                        | - 0                     | ×                         |
| Human Heal     Workflow name                               |                         |                        | Г                       | 4                         |
| General task Performing primary an                         | d secondary profilers s | subcategorizations     | L                       | ·                         |
| Active task                                                |                         |                        |                         |                           |
| Pause Stop                                                 |                         |                        |                         |                           |
| Show activity log                                          |                         |                        | 2                       | 1                         |
| L                                                          |                         |                        | 2                       |                           |

### **Outlook**

- Aim
- Automated workflow
- The exercise
- Report

### **Report** Overview

- Report module could generate report of any of predictions performed with the Toolbox.
- Report module contains Wizard pages which navigate you through predefined and user-editable report templates.

### **Report** Generation report

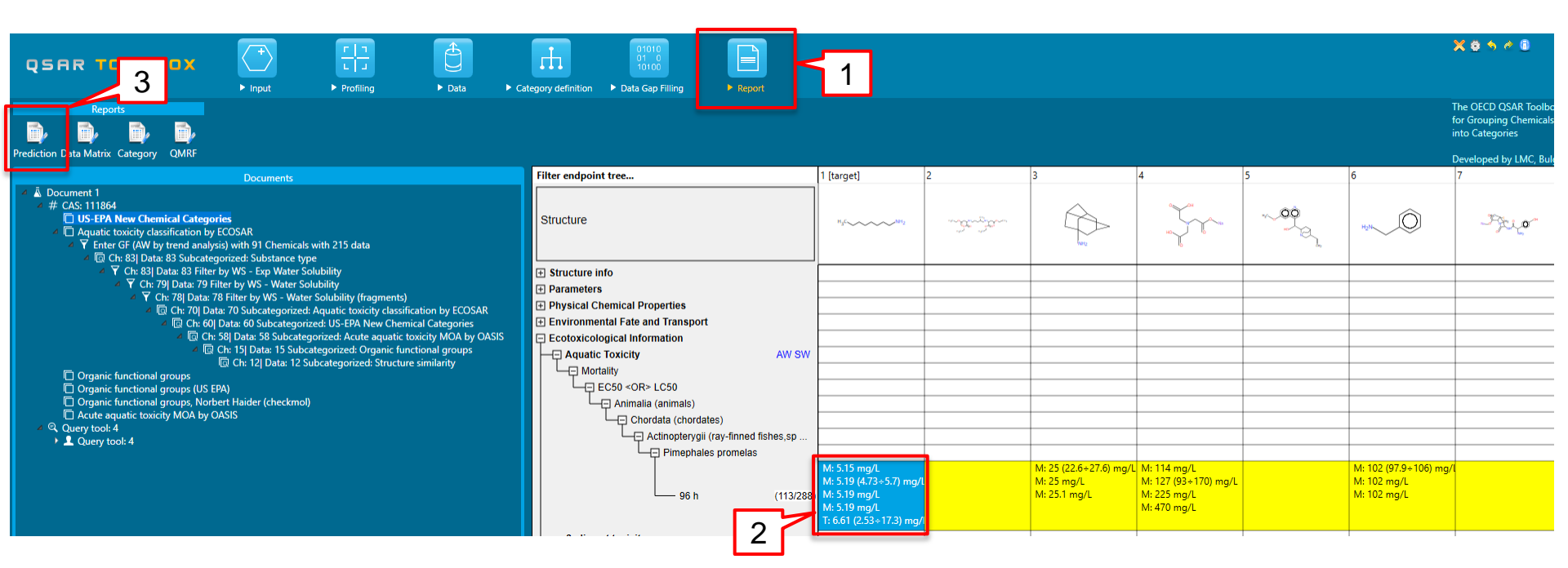

 Go to <u>Report</u> section; (2) Select the cell with the prediction; (3)Click on <u>Prediction.</u>

### **Report** Generation report

• Select different levels to customize the information that is going to be shown in the report (1)

• Select <u>Create report (</u>2) to display the report

| Customize report content and                 | appearance                                                                                                    |        | -      |        | ×      |
|----------------------------------------------|----------------------------------------------------------------------------------------------------|--------|--------|--------|--------|
| Wizard pages                                 | Select which sections to include into report by checking/unchecking the corresponding sectio<br>Rearange sections order of appearance by using buttons "Move Up" and "Move Down". | n box. |        |        |        |
| Customize report                             | ✓ Target and prediction summary                                                                                                    |        |        |        |        |
| Target and<br>prediction summary             | Prediction details     Prediction details     Target profiles                                                                                                    |        |        |        |        |
| Prediction details                           | Analogues selection details                                                                                                    |        |        |        |        |
| Prediction details<br>(II)                   | <ul> <li>✓ Data for analogues</li> <li>✓ Appendix: Grouping / subcategorization</li> <li>✓ Appendix: Data pruning</li> </ul>                                                      |        |        |        |        |
| Target profiles                              |                                                                                                    |        |        |        |        |
| Analogues selection<br>details               |                                                                                                    |        |        |        |        |
| Data for analogues                           |                                                                                                    |        |        |        |        |
| Appendix:<br>Grouping /<br>subcategorization |                                                                                                    |        |        |        |        |
| Appendix: Data<br>pruning                    |                                                                                                    |        |        |        |        |
| 1                                            |                                                                                                    | Move   | 2<br>ም | Move [ | Down   |
|                                              | Back Next                                                                                                    | Cance  | el     | Create | report |

### **Report** Generation report

Two files (1) are generated, which can be selected from the Generated report files window (2) by clicking <u>Open (3);</u>

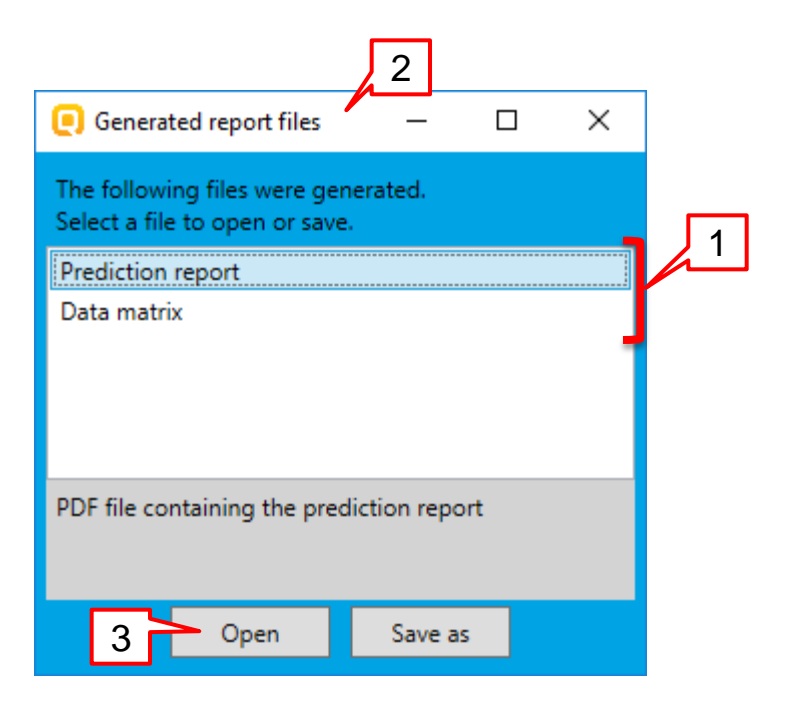

### **Report** Overview

1

- The prediction report (1) is a PDF file;
- The execution of AW "Ecotoxicological Endpoint"
  (2) is included in the Prediction summary.

| re: 28 Jul 2017<br>thor(s):<br>Intact details:<br>Target information<br>Structural information<br>Structural information<br>Structure<br>H3C                                                                                                    | QSAR                                                             | Toolbox prediction for sin               | ngle chemical                                 |
|----------------------------------------------------------------------------------------------------|------------------------------------------------------------------|------------------------------------------|-----------------------------------------------|
| Target information         Bructural Information       Numerical identifiers       Chemical names         SMLES:       EC#: N/A       1-aminooctane         Structure       CAS#: 111-86-4       1-octylamine         Uther: N/A       1-octylamine         HgCNH2       Prediction summary         Predicted endpoint: LC50; Mortality; Pimephales promelas; 96h; No guideline specified         Predicted value: 6.61 (from 2.53 to 17.3)         Jult/Scale: mg/L         Data gap filling method: Trend analysis, executed via AW "Ecotoxicological Endpoint"                                                                | ate: 28 Jul 2017<br>athor(s):<br>ontact details:                 |                                          |                                               |
| Structural information       Numerical identifiers       Chemical names         SMILES:<br>SOUCCCCON       EC#: N/A<br>CAS#: 111-86-4<br>Other: N/A       1-aminooctane<br>1-octanamine         Bructure       Under: N/A       1-octaylamine         H3CNH2       Prediction summary         Predicted endpoint: LC50; Mortality; Pimephales promelas; 96h; No guideline specified         Predicted value: 6.61 (from 2.53 to 17.3)         Juit/scale: mg/L         Data gap filling method: Trend analysis, executed via AW "Ecotoxicological Endpoint"         Summary: manually editable field<br>lot provided by the user |                                                                  | Target information                       |                                               |
| SMLES:       EC#: N/A       1-aminooctane         COCCCCCCN       CAS#: 111-86-4       1-octylamine         Structure       1-octylamine       1-octylamine         H3C       NH2       Prediction summary         Predicted endpoint: LC50; Mortality; Pimephales promelas; 96h; No guideline specified       Predicted ralue: 6.61 (from 2.53 to 17.3)         Juit/scale: mg/L       Data gap filling method: Trend analysis, executed via AW "Ecotoxicological Endpoint"       Free Cotoxicological Endpoint                                                                                                    | Structural information                                           | Numerical identifiers                    | Chemical names                                |
| Prediction summary Predicted endpoint: LC50; Mortality; Pimephales promelas; 96h; No guideline specified Predicted value: 6.61 (from 2.53 to 17.3) Jult/scale: mg/L Data gap filling method: Trend analysis, executed via AW "Ecotoxicological Endpoint" Summary: manually editable field Not provided by the user                                                                                                    | SMILES:<br>CCCCCCCCN                                             | EC#: N/A<br>CAS#: 111-86-4<br>Other: N/A | 1-aminooctane<br>1-Octanamine<br>1-octylamine |
| H3CNH2         Prediction summary         Predicted endpoint: LC50; Mortality; Pimephales promelas; 96h; No guideline specified         Predicted value: 6.61 (from 2.53 to 17.3)         Jnit/scale: mg/L         Data gap filling method: Trend analysis, executed via AW "Ecotoxicological Endpoint"         Summary: manually editable field         tot provided by the user                                                                                                    | Structure                                                        |                                          |                                               |
| Prediction summary<br>Predicted endpoint: LC50; Mortality; Pimephales promelas; 96h; No guideline specified<br>Predicted value: 6.61 (from 2.53 to 17.3)<br>Jnit/scale: mg/L<br>Data gap filling method: Trend analysis, executed via AW "Ecotoxicological Endpoint"<br>Summary: manually editable field<br>Not provided by the user                                                                                                    | H <sub>3</sub> CNH <sub>2</sub>                                  |                                          |                                               |
| Prediction summary<br>Predicted endpoint: LC50; Mortality; Pimephales promelas; 96h; No guideline specified<br>Predicted value: 6.61 (from 2.53 to 17.3)<br>Jnit/scale; mg/L<br>Data gap filling method: Trend analysis, executed via AW "Ecotoxicological Endpoint"<br>Summary: manually editable field<br>Not provided by the user                                                                                                    |                                                                  |                                          |                                               |
| Predicted endpoint: LC50; Mortality; Pimephales promelas; 96h; No guideline specified<br>Predicted value: 6.61 (from 2.53 to 17.3)<br>Jnit/scale: mg/L<br>Data gap filling method: Trend analysis, executed via AW "Ecotoxicological Endpoint"<br>Summary: manually editable field<br>lot provided by the user                                                                                                    |                                                                  | Desdiction summary                       | -                                             |
| Predicted unspend cesof Horaling Principality pointedly sold no globaline specified<br>Predicted value: 6.61 (from 2.53 to 17.3)<br>Unit/scale: mg/L<br>Data gap filling method: Trend analysis, executed via AW "Ecotoxicological Endpoint"<br>Summary: manually editable field<br>Summary: manually editable field                                                                                                    | Predicted endpoint: LCS0: Mor                                    | Freuicuori summary                       | No quideline specified                        |
| Unit/scale: mg/L<br>Data gap filling method: Trend analysis, executed via AW "Ecotoxicological Endpoint"<br>Summary: <i>manually</i> editable field<br>Not provided by the user                                                                                                    | Predicted value: 6.61 (from 2                                    | .53 to 17.3)                             |                                               |
| Data gap filling method: Trend analysis, executed via AW "Ecotoxicological Endpoint"<br>Summary: manually editable field<br>lot provided by the user                                                                                                    | Unit/scale: mg/L                                                 |                                          |                                               |
| Summary: manually editable field<br>Not provided by the user                                                                                                    | Data gap filling method: Trend                                   | analysis, executed via AW "Ecoto»        | ticological Endpoint"                         |
|                                                                                                    | Summary: <i>manually editable fi</i><br>Not provided by the user | eld                                      |                                               |
|                                                                                                    |                                                                  |                                          |                                               |
|                                                                                                    |                                                                  |                                          |                                               |
|                                                                                                    |                                                                  |                                          |                                               |

### Report Overview

|                                                 |                                                                                                    |                                                                                                    |                                                                                                    | -                                                                                                    |                                                                                                    |                                                                                                    |                            |
|-------------------------------------------------|----------------------------------------------------------------------------------------------------|----------------------------------------------------------------------------------------------------|----------------------------------------------------------------------------------------------------|----------------------------------------------------------------------------------------------------|----------------------------------------------------------------------------------------------------|----------------------------------------------------------------------------------------------------|----------------------------|
| 🔣   🛃 19 × (°1 ×   <del>-</del>                 |                                                                                                    |                                                                                                    | Microsoft Excel                                                                                                    |                                                                                                    |                                                                                                    |                                                                                                    | – 🗆 🗙                      |
| File Home Insert Page Layout Form               | ulas Data Review View Ado                                                                                     | I-Ins OASIS OASIS Acrobat                                                                                                    |                                                                                                    |                                                                                                    |                                                                                                    |                                                                                                    | ۵ (                        |
| Cut Calibri v 10                                |                                                                                                    | n Taut                                                                                                    | Normal                                                                                                    | ad Good Neut                                                                                                    |                                                                                                    | 🔂 🔚 Σ AutoSum * A                                                                                                    | à.                         |
| Copy -                                          |                                                                                                    | General                                                                                                    |                                                                                                    | Good Neur                                                                                                    |                                                                                                    | E E FII Z I I                                                                                                    |                            |
| Paste B I U - 3                                 | 🤌 × 📐 👅 🚍 🗮 🏥 🏭 Mer                                                                                           | ge & Center 🔹 💲 👻 % , 號 🖧 🦉                                                                                                    | onditional Format Check Cell E                                                                                             | Explanatory Input Linke                                                                                                    | d Cell Note Insert                                                                                                    | Delete Format Sort & Find                                                                                                    | 18                         |
| Clipboard 5 Font                                | Alignment                                                                                                    | G Number G                                                                                                    | ormatting * as Table *                                                                                                    | Styles                                                                                                    |                                                                                                    | Cells Editing                                                                                                    |                            |
|                                                 | Alighteric                                                                                                    | ia Humber ia                                                                                                    |                                                                                                    | Syrca                                                                                                    |                                                                                                    | Const                                                                                                    |                            |
|                                                 |                                                                                                    |                                                                                                    |                                                                                                    |                                                                                                    |                                                                                                    |                                                                                                    |                            |
| Data matrix_28_7_1715_03_20.xlsx                |                                                                                                    |                                                                                                    |                                                                                                    |                                                                                                    |                                                                                                    |                                                                                                    | _ 0 %                      |
| A B                                             | C D E                                                                                                    | F G H                                                                                                    | I J K                                                                                                    | L M N                                                                                                    | O P Q                                                                                                    | R S T                                                                                                    | U V 🔺                      |
| 1                                               | Target chemical                                                                                               | Analogue #1                                                                                                    | Analogue #2                                                                                                    | Analogue #3                                                                                                    | Analogue #4                                                                                                    | Analogue #5                                                                                                    | Analo                      |
| 2 Substance identity                            |                                                                                                    |                                                                                                    |                                                                                                    |                                                                                                    |                                                                                                    |                                                                                                    |                            |
| Structure                                       | H <sub>3</sub> CNH <sub>2</sub>                                                                               | H <sub>3</sub> CNH <sub>2</sub>                                                                                                    | H <sub>3</sub> CNH <sub>2</sub>                                                                                            | H3C~~NH2                                                                                                    | H <sub>3</sub> C NH <sub>2</sub>                                                                                                    | H <sub>3</sub> CNH <sub>2</sub>                                                                                                    | н <sub>3</sub> с           |
| Cate aurobas                                    |                                                                                                    | 7007 55 0                                                                                                    | 104.00.4                                                                                                    | 2000 24 2                                                                                                    | 112.20.0                                                                                                    | 440 50 7                                                                                                    | 2016                       |
| 5 Chemical name                                 | octylamine                                                                                                    | Undervlamine                                                                                                    | dodecvamine                                                                                                    | Z805-34-3                                                                                                    | Nonviamine                                                                                                    | amulamine                                                                                                    | decyl                      |
| 6 Other identifier                              | octylumic                                                                                                    | ondecynamine                                                                                                    | uouccyamme                                                                                                    | Thoceyrunnic                                                                                                    | Nonyiannie                                                                                                    | anyianne                                                                                                    | uccyi                      |
| 7 SMILES                                        | CCCCCCCCN                                                                                                    | CCCCCCCCCN                                                                                                    | CCCCCCCCCCCN                                                                                                    | CCCCCCCCCCCN                                                                                                    | CCCCCCCCCN                                                                                                    | CCCCCN                                                                                                    | ccccc                      |
| 8                                               |                                                                                                    |                                                                                                    |                                                                                                    |                                                                                                    |                                                                                                    |                                                                                                    |                            |
| Parameters unit                                 |                                                                                                    |                                                                                                    |                                                                                                    |                                                                                                    |                                                                                                    |                                                                                                    |                            |
| 0                                               |                                                                                                    |                                                                                                    |                                                                                                    |                                                                                                    |                                                                                                    |                                                                                                    |                            |
| 1 Profilers                                     |                                                                                                    |                                                                                                    |                                                                                                    |                                                                                                    |                                                                                                    |                                                                                                    |                            |
| Profiles used for grouping/subcategorization    |                                                                                                    |                                                                                                    |                                                                                                    |                                                                                                    |                                                                                                    |                                                                                                    |                            |
| Aquatic toxicity classification by ECOSAR       | Aliphatic Amines                                                                                              | Aliphatic Amines                                                                                                    | Aliphatic Amines                                                                                                    | Aliphatic Amines                                                                                                    | Aliphatic Amines                                                                                                    | Aliphatic Amines                                                                                                    | Aliphati                   |
|                                                 | Discrete chemical;                                                                                            | Discrete chemical;                                                                                                    | Discrete chemical;                                                                                                    | Discrete chemical;                                                                                                    | Discrete chemical;                                                                                                    | Discrete chemical;                                                                                                    | Discrete                   |
| Substance type (subcategorization)              | Mono constituent (predefined);                                                                                | Mono constituent (predefined);                                                                                                    | Mono constituent (predefined);                                                                                             | Mono constituent (predefined);                                                                                                    | Mono constituent (predefined);                                                                                                    | Mono constituent (predefined);                                                                                                    | Mono constitue             |
| Acustic touisity description by 5000 AD         | Organic                                                                                                    | Organic                                                                                                    | Organic                                                                                                    | Organic<br>Aliabatia Aminan                                                                                                    | Organic                                                                                                    | Organic                                                                                                    | Org                        |
| Aquatic toxicity classification by EUOSAR       | Aliphatic Amines                                                                                              | Aliphatic Amines                                                                                                    | Aliphatic Amines                                                                                                    | Aliphatic Amines                                                                                                    | Aliphatic Amines                                                                                                    | Aliphatic Amines                                                                                                    | Aliphati                   |
| Acute equatic toxicity MOA by OASIS             | Narcotic Amines                                                                                               | Narcotic Amines                                                                                                    | Narcotic Amines                                                                                                    | Narcotic Amines                                                                                                    | Narcotic Amine                                                                                                    | Narcotic Amines                                                                                                    | Narcoti                    |
| Preside aquadre toxicity wide by deala          | Aliphatic amine primary:                                                                                      | Aliphatic amine primary:                                                                                                    | Aliphatic amine primary:                                                                                                   | Aliphatic amine primary:                                                                                                    | Aliphatic amine primary:                                                                                                    | Aliphatic amine primary:                                                                                                    | Aliphatic an               |
| 8 Organic functional groups (subcategorization) | Amine, primary                                                                                                | Amine, primary                                                                                                    | Amine, primary                                                                                                    | Amine, primary                                                                                                    | Amine, primary                                                                                                    | Amine, primary,                                                                                                    | Amine                      |
| 9 Structure similarity (subcategorization)      | [90%.100%]                                                                                                    | [80%.90%]                                                                                                    | [80%.90%)                                                                                                    | [70%.80%)                                                                                                    | [90%.100%]                                                                                                    | [80%.90%]                                                                                                    | [90%.                      |
| 0                                               |                                                                                                    |                                                                                                    |                                                                                                    |                                                                                                    |                                                                                                    |                                                                                                    | (3070)                     |
| 1 Measured and predicted data                   |                                                                                                    |                                                                                                    |                                                                                                    |                                                                                                    |                                                                                                    |                                                                                                    |                            |
| 2 Data used for prediction                      |                                                                                                    |                                                                                                    |                                                                                                    |                                                                                                    |                                                                                                    |                                                                                                    |                            |
| environment endpoint<br>23 v                    | value unit species, duration, test<br>type, type of method,<br>assay, strain, test<br>uideline, year, referen | value unit species, duration, test<br>type, type of method,<br>assay, strain, test<br>guideline, year, referen<br>Pimephales promelas | value unit species, duration, test type, type of method, assay, strain, test guideline, year, refereng Pimephales promelas | value unit<br>yolue unit<br>yolue unit<br>yolue yolue of method,<br>assay, strain, test<br>yolue of method,<br>assay, strain, test<br>yolue yolue of method,<br>assay, strain, test<br>yolue of method,<br>assay, strain, test<br>yolue of method,<br>yolue of method,<br>yolue of method, | value unit species, duration, test<br>type, type of method,<br>assay, strain, test<br>w guideline, year, referen<br>Pimephales promelas | value unit species, duration, test<br>type, type of method,<br>assay, strain, test<br>guideline, year, referen<br>Pimephales promelas | value unit ti<br>value gui |
|                                                 | L                                                                                                    | oc h                                                                                                    | or h                                                                                                    | OC b                                                                                                    | OC h                                                                                                    | oc h                                                                                                    |                            |

# • The data matrix (1) is an *Excel* file, which contains information about the analogues.

### **Report** Saving the prediction

• To save any of the two files, select the file (1) and then click on Save as (2).

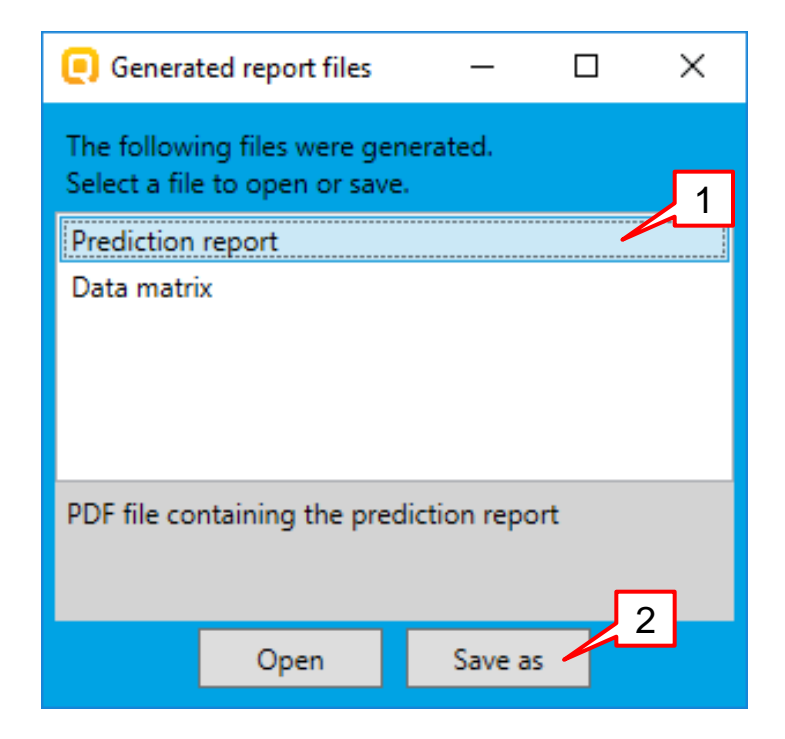

### **Report** Saving the prediction

• The report is saved as a *pdf* file (1) while the data matrix is saved as an *xlsx* file (2).

| > 👝 Data (D:)                    | <b>v</b>              |
|----------------------------------|-----------------------|
| File <u>n</u> ame:               | Prediction report.pdf |
| Save as <u>t</u> ype:            | Pdf files (*pdf)      |
| <ul> <li>Hide Folders</li> </ul> | Save Cancel           |
|                                  |                       |

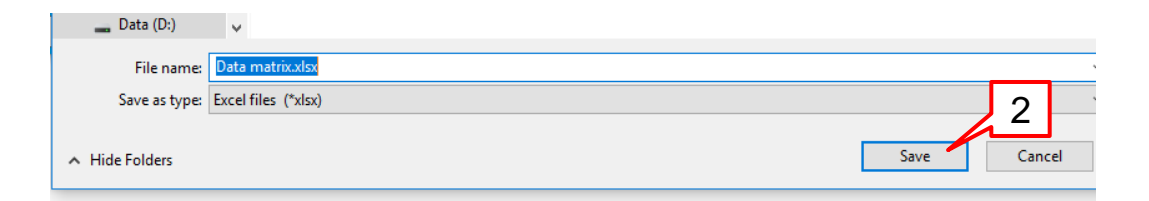